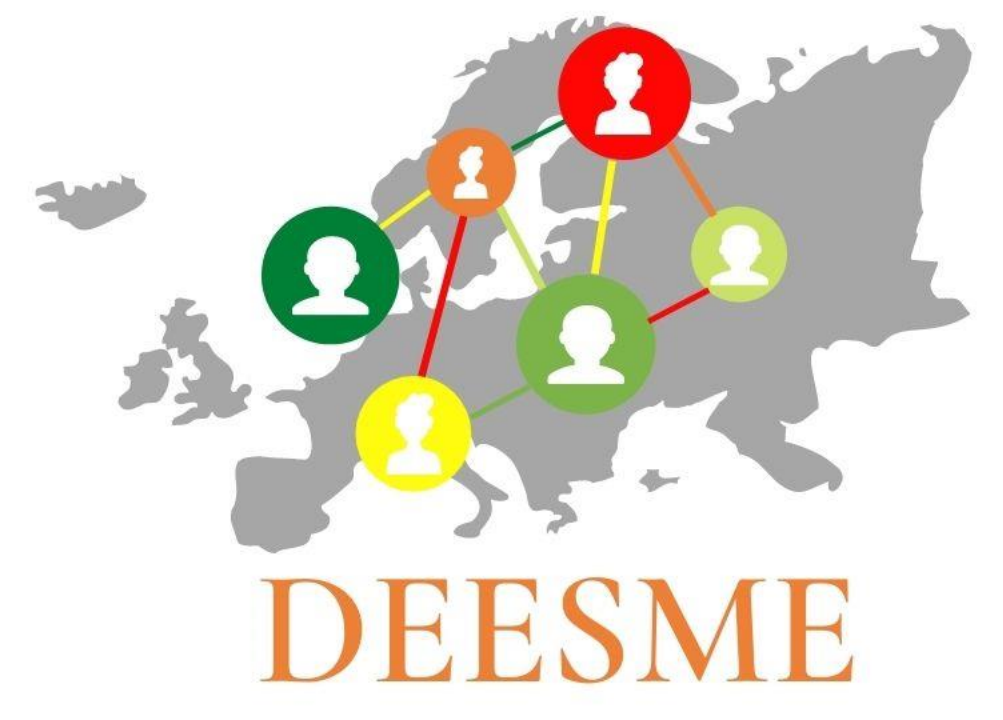

# National schemes for energy efficiency in SMEs

Deliverable 3.6 Investments analysis according to the Multiple Benefits approach

> Authors: Giovanni Franco, Laura Bano

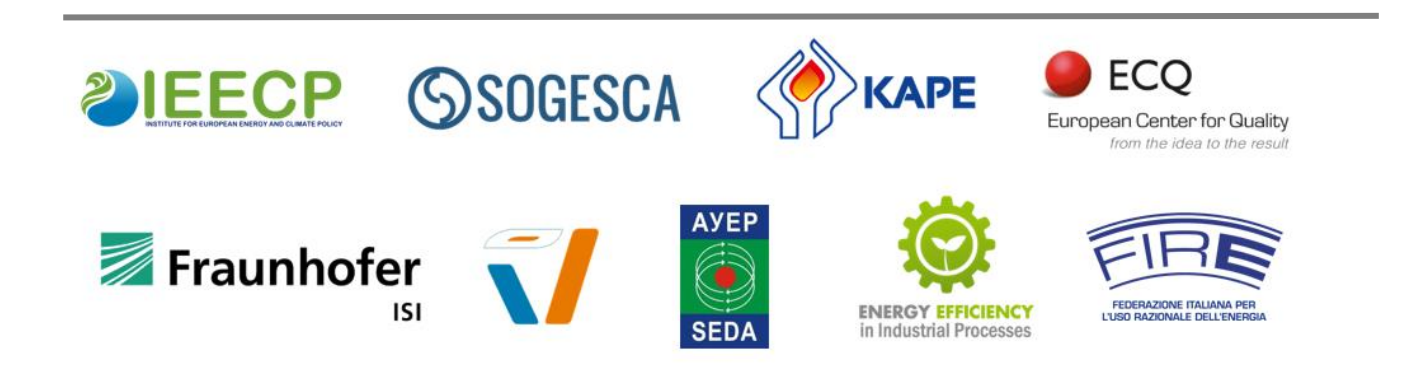

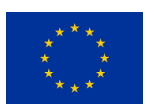

DEESME has received funding from the European Union's Horizon 2020 research and innovation programme under grant agreement no. 892235.

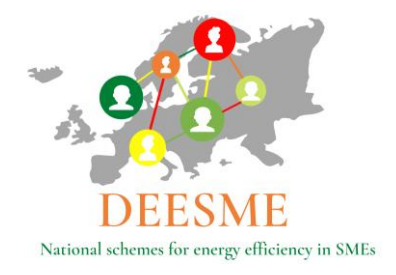

# **Project information**

| Project Title       | Developing national schemes for energy efficiency in SMEs |
|---------------------|-----------------------------------------------------------|
| Project Acronym     | DEESME                                                    |
| Project Number      | 892235                                                    |
| Project coordinator | IEECP, Ivana Rogulj, <u>ivana@ieecp.org</u>               |
| Project dates       | September 2020 – December 2023                            |

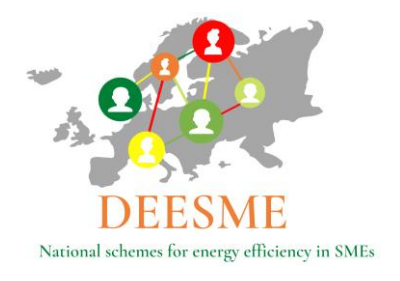

### Deliverable information

| Nature:        | Public     |
|----------------|------------|
| Version:       | 1.0        |
| Delivery date: | 30.09.2023 |

| Rev. | Written by | Date       | Checked by | Date |
|------|------------|------------|------------|------|
| 1.0  | SOGESCA    | 30.09.2023 |            |      |
|      |            |            |            |      |
|      |            |            |            |      |

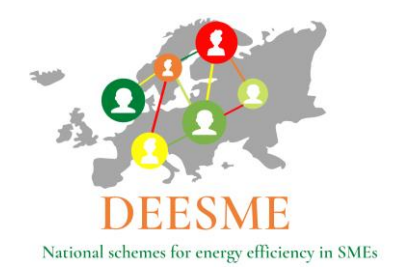

## Legal Notice

The sole responsibility for the content of this publication lies with the authors. It does not necessarily reflect the opinion of the European Union. Neither the EASME nor the European Commission is responsible for any use that may be made of the information contained therein.

All rights reserved; no part of this publication may be translated, reproduced, stored in a retrieval system, or transmitted in any form or by any means, electronic, mechanical, photocopying, recording or otherwise, without the written permission of the publisher.

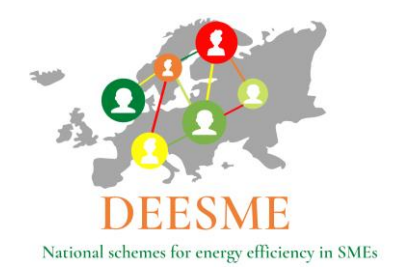

### About

Improving energy efficiency is the most cost-effective way to reduce energy-related emissions, improve economic competitiveness and increase energy security. In the European Union, several pieces of legislation aim at guiding states and companies, regardless of their size, on ways to improve their energy efficiency: one of them is the Energy Efficiency Directive (EED), establishing a common framework of measures and requirements with the goal to remove market barriers and promote a more efficient use of energy in supply and demand. Article 8 of the Directive offers ways to achieve this, requiring Member States to promote and facilitate the implementation of energy audits and energy management systems. The audits are compulsory for large companies and recommended for small and medium enterprises (SMEs). National Authorities (NA) should encourage both to implement the resulting recommendations.

Member States have all chosen different approaches to transpose the requirements into national laws and to support companies (trainings, websites, helplines and funding support schemes). SMEs have less workforce, technical and financial capacity to perform energy audits, and therefore rarely do so: it is Key to make them aware of the multiple benefits that can derive from improving their energy efficiency and to accompany them in the energy transition, with knowledge and funding from both the public and private sectors. This is the aim of DEESME, a Horizon 2020-funded project (September 2020 – September 2023).

DEESME enables companies, especially SMEs to manage the energy transition by taking profit of multiple benefits from energy management and audit approaches and provides national authorities with guidelines and recommendations to empower their schemes under article 8, using the multiple benefits' approach.

The project identifies and shares good practices from national schemes, EU projects, and other initiatives with national authorities and supports them in developing more effective schemes dealing with energy audits and energy management systems. It assists SMEs to develop and test the technical DEESME solutions by organizing information and training initiatives, realizing energy audits, and implementing EMSs starting from international standard and adding the multiple benefits energy efficiency approach.

The project is built on a consortium of academics, research organizations, consultancies and government offices from Belgium, Bulgaria, Germany, Italy, the Netherlands and Poland, namely: IEECP (NL, coordinator), FIRE (IT), SOGESCA (IT), Fraunhofer ISI (DE), CLEOPA (DE), SEDA (BG), ECQ (BG), KAPE (PL), EEIP (BE).

# The project has received funding from the European Union's Horizon 2020 research and innovation programme under grant agreement No 892235.

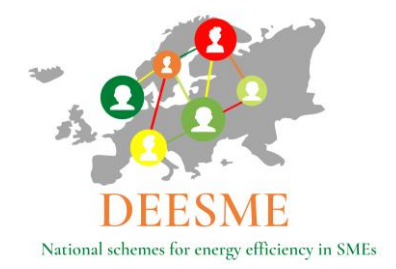

| Tabl | e of Contents                                                                                |
|------|----------------------------------------------------------------------------------------------|
| PROJ | ECT INFORMATION                                                                              |
| DELI | VERABLE INFORMATION                                                                          |
| LEGA | L NOTICE                                                                                     |
| ABO  | JT5                                                                                          |
| ABBR | REVIATIONS 8                                                                                 |
|      |                                                                                              |
| LIST | OF FIGURES                                                                                   |
| 1.   | INTRODUCTION TO THE INVESTMENTS ANALYSIS ACCORDING TO THE MULTIPLE BENEFITS                  |
|      | APPROACH                                                                                     |
| 2.   | THE DEESME INVESTMENTS ANALYSIS TOOL TO ANALYZE INVESTMENTS ACCORDING TO THE                 |
|      | MULTIPLE BENEFITS APPROACH – GENERAL DESCRIPTION12                                           |
| 2.1  | . Cover                                                                                      |
| 2.2  | INTRODUCTION                                                                                 |
| 2.3  | . Specifications                                                                             |
| 2.4  | ECONOMIC ANALYSIS                                                                            |
| 2.5  | . Multiple Benefits (MB)                                                                     |
| 2.6  | MBs QUANTIFICATION                                                                           |
| 3.   | THE DEESME INVESTMENTS ANALYSIS TOOL TO ANALYSE INVESTMENTS ACCORDING TO THE                 |
|      | MULTIPLE BENEFITS APPROACH- CASE STUDY ANALYSIS OF ENERGY EFFICIENCY INVESTMENT FOR          |
|      | AN ITALIAN SME                                                                               |
| 3.1  | . Investment analysis according to the MB approach tool: Case Study - cover page             |
| 3.2  | INVESTMENT ANALYSIS ACCORDING TO THE MB APPROACH TOOL: CASE STUDY - INTRODUCTION             |
| 3.3  | . Investment analysis according to the MB approach tool: Case Study - Specifications         |
| 3.1  | . Investment analysis according to the MB approach tool: Case Study – Economic Analysis $22$ |
| 3.2  | INVESTMENT ANALYSIS ACCORDING TO THE MB APPROACH TOOL: CASE STUDY - MULTIPLE BENEFITS        |
| 3.3  | INVESTMENT ANALYSIS ACCORDING TO THE MB APPROACH TOOL: CASE STUDY - MBS QUANTIFICATION 27    |
| 4.   | CONCLUSIONS                                                                                  |
| ANNI | EX 1: INVESTMENTS ANALYSIS ACCORDING TO THE MB APPROACH: EXAMPLES IN PILOT COUNTRIES         |
|      |                                                                                              |

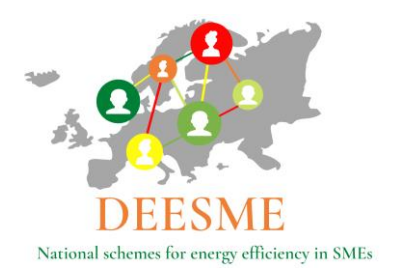

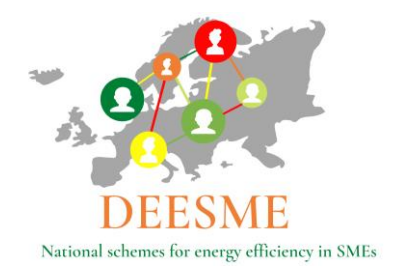

### Abbreviations

EU EED - EU Energy Efficiency Directive 2012/27/EU EMS – Energy Management System NA - National Authorities SME – Small and Medium-sized Enterprises MB – Multiple Benefits (to be intended with the same meaning as NEB) NEB - Non-Energy-Benefits (to be intended with the same meaning as MB) WP – Work Package

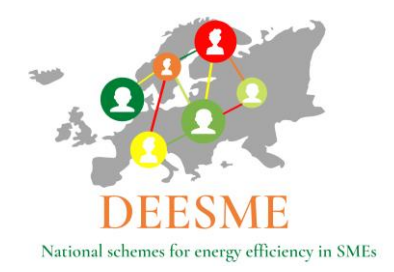

# List of figures

| Figure 1: investment analysis tool according to the MB approach: introduction                  | 13 |
|------------------------------------------------------------------------------------------------|----|
| Figure 2: investment analysis tool according to the MB approach: specifications                | 14 |
| Figure 3: investment analysis tool according to the MB approach: economic analysis             | 14 |
| Figure 4: investment analysis tool according to the MB approach: MB s                          | 18 |
| Figure 5: investment analysis tool according to the MB approach: MB s quantification           | 18 |
| Figure 6: investment analysis tool according to the MB approach: case study - cover            | 20 |
| Figure 7: investment analysis tool according to the MB approach: case study - introduction     | 21 |
| Figure 8: investment analysis tool according to the MB approach: case study - specifications   | 22 |
| Figure 9: investment analysis tool according to the MB approach: economic analysis part 1-4    | 23 |
| Figure 10: investment analysis tool according to the MB approach: economic analysis part 5-7   | 24 |
| Figure 11: investment analysis tool according to the MB approach: economic analysis part 8     | 24 |
| Figure 12: investment analysis tool according to the MB approach: economic analysis part 10-12 | 26 |
| Figure 13: investment analysis tool according to the MB approach: economic analysis part 13-15 | 26 |
| Figure 14: investment analysis tool according to the MB approach: MBs                          | 27 |
| Figure 15: investment analysis tool according to the MB approach: MB s quantification          | 28 |

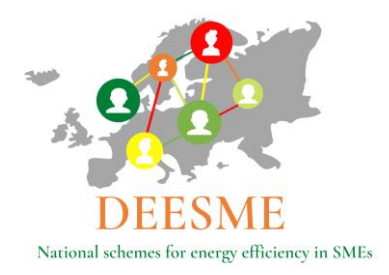

# **1.** Introduction to the investments analysis according to the Multiple benefits approach

WP3 "Enabling companies to take profit of multiple benefits and energy management approach" includes tasks aimed at:

Raising awareness among companies of direct relations between energy efficiency and its multiple benefits

Showing to companies how to take profit of energy efficiency by assessing and managing the integrated aspects according to multiple benefits approach

Developing several working models such case histories, templates, methods, energy management procedures (see the WP3 deliverables) to allow the involvement of as many companies as possible in national schemes after the project

Obtaining at least case studies of energy audits and energy management system based on ISO 50001 and multiple benefits' approach, in each country during the project, and energy efficiency low costs and management solutions.

The project foresees that, in the framework of the energy audit conclusions and of the energy management systems (ISO 50001), energy investments shall be encouraged on the basis of the analysis based on the multiple benefits' approach.

The purpose is to enhance the uptake of the recommended energy efficiency measures as it is well known that, even if obliged to carry out an energy audit, the companies (the large ones and obliged SMEs in some schemes) don't invest accordingly as expected.

Focusing on MB together with companies, the DEESME project aims to clarify whether the wider approach of the audit and the management system are helpful to trigger some investments or low-cost solutions.

The present document illustrates the tool developed by PP SOGESCA, T3.4 leader, for the investments analysis according to the MB approach and the results of its implementation in some of the target companies in pilot countries where the energy audits were conducted in the framework of WP3, T.3.2.

This document contains in Chapter 2 a detailed description of the xls spreadsheet created to analyze energy efficiency investments including an economic evaluation of their associated MB, when feasible. Chapter 3 illustrates the xls spreadsheet completed for the specific case of the installation of an energy efficient heat pump for winter and summer conditioning in an Italian SME that produces and prints flexible, integral and rigid polyurethanes. The Appendix reports some examples of the main outcomes of the investment analysis tool application by PPs to case studies in Italy, Bulgaria, Poland and Germany.

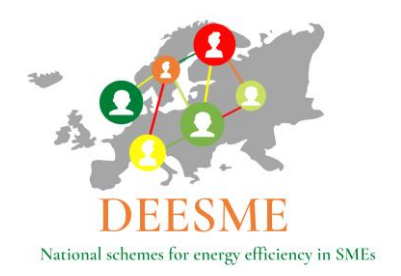

It is expected that the information to complete the evaluation is gathered during the audit by energy auditors and analyzed together with the companies representatives involved in the audit activities.

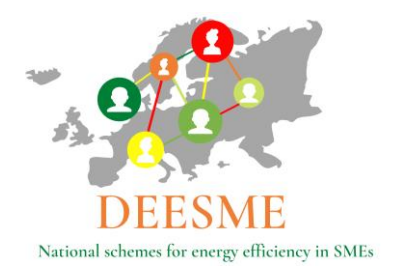

# **2.** The DEESME investments analysis tool to analyze investments according to the Multiple benefits approach – general description

The xls spreadsheet, created to analyze investments according to the MB approach, is made up of 6 sheets:

- 1. Cover (illustrating the analysis main results)
- 2. Introduction
- 3. Specifications
- 4. Economic analysis
- 5. MB
- 6. MBs quantification

The color coding supports the compilation of the "01.Introduction", 02.Specifications" and "03.Economic Analysis" sheets showing which part of the spreadsheet needs to be completed by the auditor/company, which part contains the instruction and finally also give some examples to support the implementation of the tool. Sheet 04.MBs does also contain indications for its compilation.

It is important to notice that the xls tool allows the analysis of one investment only. In case of more energy efficiency investments a new spreadsheet should be completed.

#### 2.1. Cover

The "00.Cover" sheet consists of six main parts.

The first part is a graphic presentation and contains the tool name "Investments analysis according to the Multiple Benefit Approach" and the project logo. This first part is fixed and does not require any input.

The second part reports the name of the company and the type of energy efficiency investment analyzed as reported in sheet "01.Introduction" cells C23 and C27.

The third part contains the main results of the "03.Economic Analysis" sheets cells J196 to J201 for the results without taking into consideration the MBs associated with analyzed investments and cells J243 to J248 for the results taking into consideration the MBs.

The fourth part does report the MBs associated with the analyzed investments that have been selected in the "03. Economic Analysis" from the lists contained in rows 84 to 96 and the expected annual savings as obtained in cells H92, K92, N92, H104, K104 of the "03.Economic analysis" sheet.

The fifth part of the Cover sheet is a graphic presentation of the impact of the identified MBs on Costs, Value Proposition and Risks and does not require any input.

The sixth part of the Cover sheet reports the MBs associated with the analyzed investments that have been selected in the "04MB" sheet from the lists contained in rows 13 to 35 of columns G, H and J.

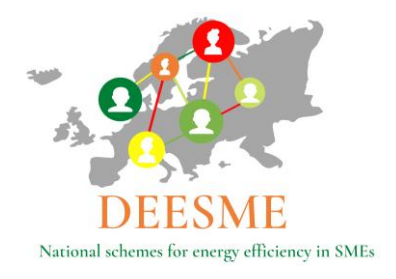

#### 2.2. Introduction

The "01.Introduction" sheet consists of three main parts.

The Introduction sheet of the xls tool is divided in three parts and has an introductory infographic which supports in the compilation of the information. The infographic of the sheet "Introduction" is reported in Figure 1 below.

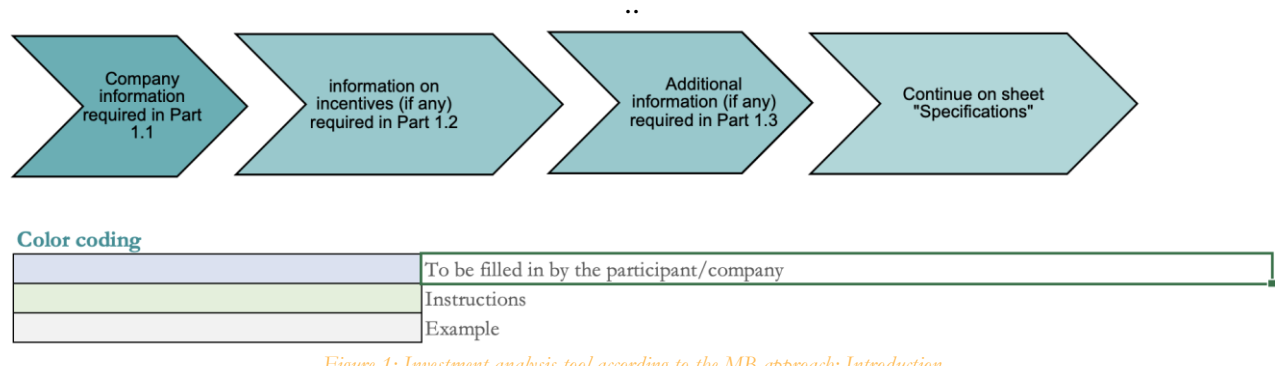

Figure 1: Investment analysis tool according to the MB approach: Introduction

Being an introductory sheet the compilation is straightforward.

In rows 23 to 28 the main data regarding the company and the analyzed investment should be completed. Rows 30 to 35, part two, should be completed naming the incentives that might be used to support the investment, if any. The last part is at the disposal of the person completing the analysis for any notes.

#### 2.3. Specifications

The "03.Specifications" sheet consists in one single block of rows (rows 22 to 34) that should be completed with the technical specifications of the analyzed energy efficiency investment

The infographic and the color coding supports the compilation of the "03.Specifications" sheet showing which part of the spreadsheet needs to be completed by the auditor/company, which part contains the instruction and finally also gives some examples to support the implementation of the tool in columns E to G.

The infographic and an example of the information required in the sheet "03.Specifications" are reported in Figure 2 below.

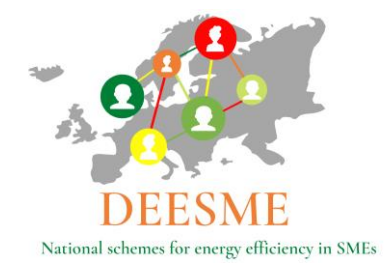

Energy efficiency investment - Multiple benefits approach THIS SPREADSHEET ALLOWS THE ANALYSIS OF ONLY ONE TYPE OF INVESTMENT/PROJECT

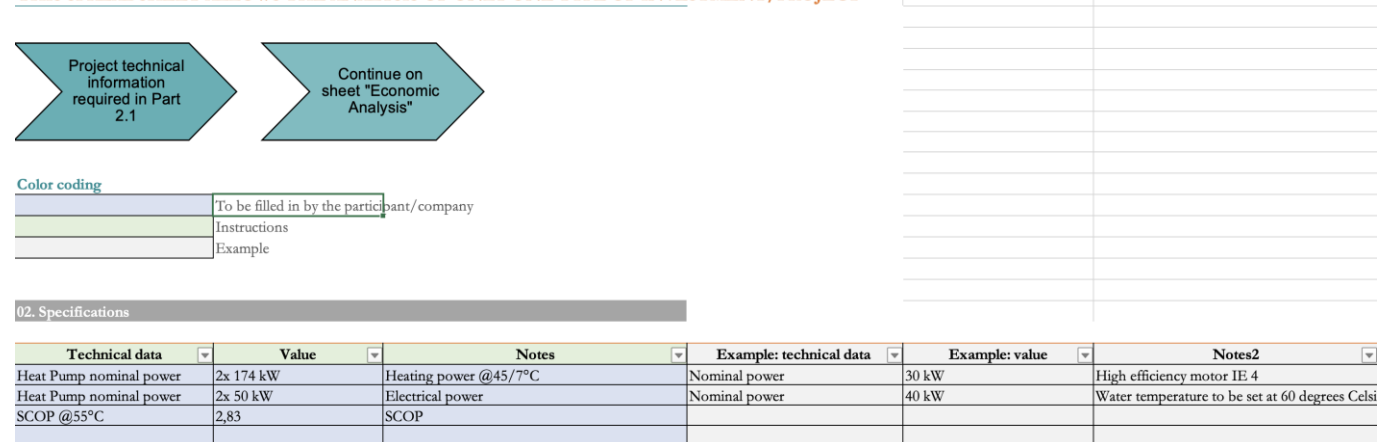

Figure 2: Investment analysis tool according to the MB approach: Specifications

#### 2.4. Economic Analysis

The "04.Economic Analysis" sheet is the core of the investment analysis tool as it contains all the formulas to calculate the main economic results of the energy efficiency investment both with and without taking MBs into consideration.

The infographic and the color coding supports the compilation of the information required in the sheet "Economic Analysis" are reported in Figure 3 below.

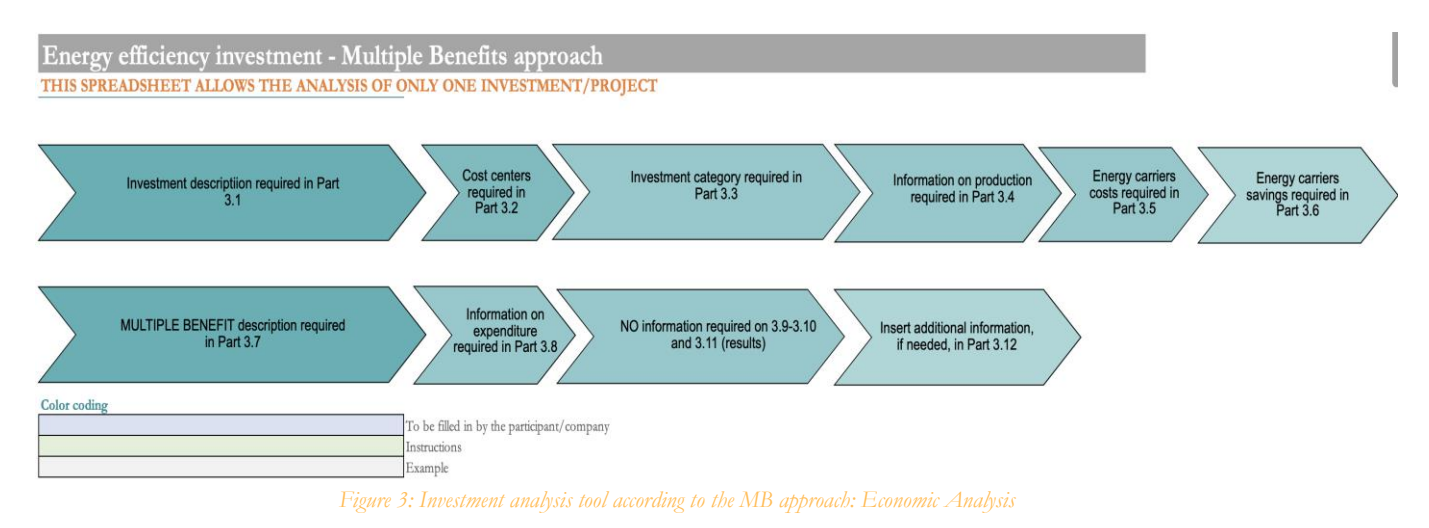

#### The "04.Economic Analysis" sheet consists of 15 parts as follows:

#### 1. Description of the proposed investment

DEESME D3.6 - Investments analysis according to the Multiple Benefits approach

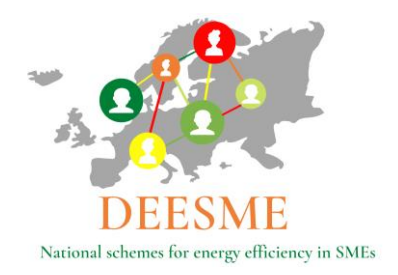

Rows 31 to 33 requires to insert a brief the description of the proposed intervention

#### 2. Cost centers

In row 36 the costs centers affected by the intervention should be selected by ticking the appropriate box (cells D36: process, I36: auxiliary services, N36: general services/other)

#### 3. Category centers

In row 39 and 40 there are the categories affected by the intervention and these should be selected by ticking the appropriate box (cells D39: hardware, D40: maintenance I39: software, I40: precedures/behaviour change, N39: energy management, N40: others)

#### 4.Production / output

In order to "normalize" saving to the level of production (t, liters, cm, sqm,etc)/other parameter, cell C43 shall be completed by explaining what product / output has been used while values for production/other parameters before and after the investment shall be input in rows 35 (before intervention) and 46 (after intervention). Cells E45 and E46 should specify the unit while data should be reported with monthly values in rows 45 and 46 columns F to Q.

In row 39 and 40 there are the categories affected by the intervention and these should be selected by ticking the appropriate box (cells D39: hardware, D40: maintenance I39: software, I40: procedures/behavior change, N39: energy management, N40: others)

Rows 48 to 63 report a graphical representation of the input data regarding production.

5. Energy carriers and other costs and incentives

Rows 65 and 66 should be completed respectively with an indication of the current costs of energy vectors, other costs and incentives and their expected annual variation (positive or negative) in percentage. Cells H65 and H66 for electricity, K65 and K66 for gas, N65 and N66 for other energy vectors.

#### 6. Energy carriers savings

Expected annual consumption before and after the investment for each energy vector should be indicated in cells H71 and H72 for electricity, K71 and K72 for gas and N71 and N72 for other energy carriers. Specific consumption is calculated automatically by formulas that divide the consumption by the total production data before and after intervention contained in cells N49 and N50. Formulas are visible by clicking on the cells H73 to H79 for electricity, K73 to K79 for gas and N73 to N79 for other energy vectors. The specific consumption difference is calculated in cells H75( =H73-H74), K75 ( =K73-K74) and N75( =N73-N74).

#### 7. Multiple Benefits - MBs

In this part annual expenditure before and after the investment for up to 6 benefits are reported. Specific expenditure is calculated automatically by formulas that divide the consumption by the production data before and after intervention contained in cells N49 and N50. Cells H84 and H86, K84 and K86 and N84 and N86 contain a drop down menu which allows to select the MBs from the list reported in sheet "04.MB". The difference in cells H91 and H103, K91 and K103 and N91

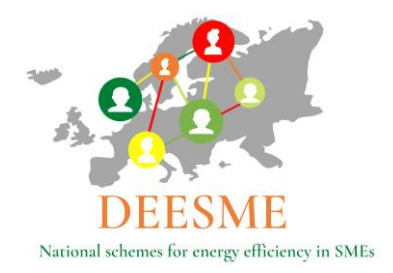

and N103 is calculated by subtracting the MBs indicators before and after the energy efficiency investment. The savings in cells H92, K104, and N92 and K104 and N92 and N104 are the results of multiplying the difference by the total production after the intervention (cell N50). The saving is also calculated in percentage in cells H93, H105, K93, K105, N93, N105, by dividing the saving by the total expenditure before the intervention.

#### 8. Expenditure

In this part a value with negative sign should be inserted for each component of the investment each row is a specific cost (material, design, etc.) and must be inserted for the number of years it will be supposed to occur

#### 9. Revenues

Detailed economic results are reported here taken from sections 6 and 7 above.

#### 10. Cash Flow

Detailed economic results without MBs are shown here. Row 158 reports the total revenues from section 9 (without including MBs) for each year while row 159 reports the total cost from section 8. Yearly cash flow in row 160 is obtained by subtracting cells in row 159 from cells in row 158. Row 161 is the cumulative cashflow obtained from summing the annual cashflows in row 160. Row 162 contains the discounted cashflow which is obtained with the discount formula (1/(1+discount rate)^year). The chosen discount rate is fixed in cell E166 and can vary according to the choice of discount rate that should be made by the energy auditor together with the company. Years are in row 157. Row 162 contains the cumulative discounted cashflow which is obtained obtained from summing the annual discounted from summing the annual discounted from summing the annual discounted from summing the annual discounted cashflows in row 161.

#### 11. Economic analysis results

This part of the xls tool simply reports a summary of the results obtained in section 10 illustrated above. In addition the cost of saved energy is calculated in cell J201with the following formula  $(J196*E166/(1-(1+E166)^{-J202}))/(H78+K78+N78)$  where J196 is the investment cost, E166 is the interest rate, while H78, K78 and N78 represent the savings as calculated in section expressed in toe/year. J202 should be input as the expected life time of the investment.

#### 12. Cash Flow

Detailed economic results WITH MBs are shown here and calculated with the same procedure illustrated in section 10 for economic results calculation without MBs.

#### 13. Economic analysis results - summarized economic results WITH MBs are reported here

This part of the xls tool simply reports a summary of the results obtained in section 12 illustrated above, including the calculation of the cost of saved energy as illustrated on section 11 above

#### 14. MB indicators

The following indicators should be input by the company with the support of the energy auditor before and after the investment

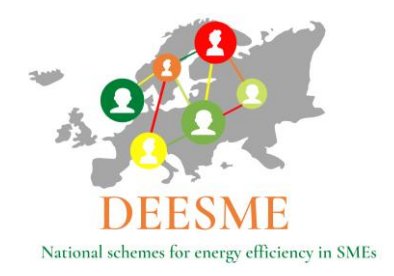

- Energetic cost / product
- tep/ product
- kWh / product
- Smc / product
- Comfort level

#### 15. Additional information

This last section leaves room for comments on the following:

- Additional benefits (indicate additional qualitative/non energy benefits, if any)
- Notes
- Critical issues
- Related Annexes
- Planned monitoring plan:

#### 2.5. Multiple Benefits (MB)

Sheet "04.MB" consists in a list of MBs/MBs associated with the energy efficiency investment (rows 13 to 35). The sheet should be selected completing columns F,G, H and I by selecting which MB is generated by the analyzed energy efficiency investments, assigning a level of importance (column F allows a selection between none, low, medium, high) and by the input Yes or No in columns F, G, and H to determine if the Multiple benefit has an impact on Costs, Value Proposition or risk.

The infographic and the color coding supports the compilation of the information required in the sheet "MBs" are reported in Figure 4 below:

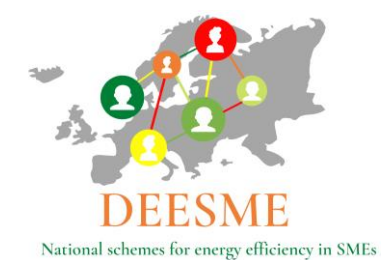

|                                                                                                    | Please select the MBs you find relevant<br>for the intervention/project analysed,<br>assigning them a rate of importance and<br>stating if they have an impact on cost,<br>value proposition and risk. |                                         |                                                                   |                                    |               |          |                       |                 |  |  |  |
|----------------------------------------------------------------------------------------------------|----------------------------------------------------------------------------------------------------|-----------------------------------------|-------------------------------------------------------------------|------------------------------------|---------------|----------|-----------------------|-----------------|--|--|--|
| Compile columns E, F, G, H<br>following these instructions:       IMPORTANCE: assign a level of importance to the benefit from the drop down menu<br>(none, Low, medium, high), if selected (please refer to D3.6 for more instructions)         Compile columns E, F, G, H<br>following these instructions:       COSTS: choose YES if the selected benefit has an impact on reduction of company's<br>value proposition (see Business Model Canvas)         RISKS: choose YES if the selected benefit has an impact on reduction of company's risks. |                                                                                                    |                                         |                                                                   |                                    |               |          |                       |                 |  |  |  |
|                                                                                                    | 04. MBs                                                                                                    |                                         |                                                                   |                                    |               |          |                       |                 |  |  |  |
|                                                                                                    |                                                                                                    |                                         |                                                                   |                                    | TION, WHEN NO | OUANTITA |                       | ON IS POSSIBILE |  |  |  |
|                                                                                                    |                                                                                                    |                                         |                                                                   | QUALITATIVE EVALOF                 |               | Im       | pact of the ber       | nefit on:       |  |  |  |
|                                                                                                    | DOMAIN                                                                                                    | BENEFIT TYPE                            | INDICATOR                                                         | Description                        | Importance    | Costs    | Value<br>proposition: | Risks           |  |  |  |
|                                                                                                    |                                                                                                    | 1. Improved product/ service efficiency | Energy cost per unit of product/<br>service                       | energy cost per piece of producion |               |          |                       |                 |  |  |  |
| Value Proposition                                                                                                    | 2. Introduction of new products/ services                                                                                                    | N° of new 'green' products/ services    |                                                                   |                                    | yes           |          |                       |                 |  |  |  |
|                                                                                                    |                                                                                                    | 3. Development or innovations           | Total <b>R&amp;D</b> expenses for 'energy efficiency' initiatives |                                    |               |          | yes                   |                 |  |  |  |

Figure 4: Investment analysis tool according to the MB approach: MBs

#### 2.6. MBs quantification

Sheet "05.MB Quantifications" contains in column B information that is automatically filled in taking the information from sheet "03.Economic Analysis" regarding the MBs associated with the analyzed energy efficiency investment cells H84, H96, K854, K96, N84, N96 and leaves room in columns C and D for a short and a more detailed description. An example is reported in Figure 5 below.

| 05. MBs Quantification      |                                |                                                                                                    |  |  |  |  |  |
|-----------------------------|--------------------------------|----------------------------------------------------------------------------------------------------|--|--|--|--|--|
|                             |                                |                                                                                                    |  |  |  |  |  |
|                             | Shot description               | Description                                                                                                    |  |  |  |  |  |
| Other                       | Cooling of un-cooled workplace | Using heat pump lead to the possibility of cooling workplace, now exercised with local unefficient cooling chillers and fans; 40.000 € is the price of actual energy consumption of local machines used     |  |  |  |  |  |
| 7. Reduced carbon footprint | Electrification                | Using electricity, produced by photovoltaic mainly, instead of natural gas lead to a reduced GHG emissions; this lead to a reduced cost for offsetting emissions; 28.000 Smc * 1,93 tCO2*1000Smc * 15 /tCO2 |  |  |  |  |  |

Figure 5: Investment analysis tool according to the MB approach: MBs Quantification

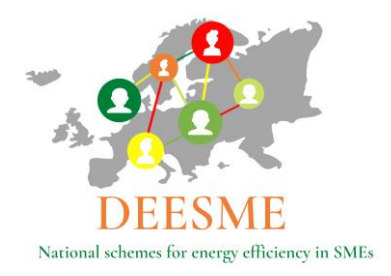

# **3.** The DEESME investments analysis tool to analyse investments according to the Multiple benefits approach- case study analysis of energy efficiency investment for an Italian SME

The paragraphs below illustrate the investment analysis tool completed for the specific case of the installation of an energy efficient heat pump for winter and summer conditioning in an Italian SME that produces and prints flexible, integral and rigid polyurethanes.

The company analyzed is an Italian SME that produces and prints flexible, integral and rigid polyurethanes, with 7 different polyurethane formulations in order to satisfy the needs of each customer. The company operates in the international market selling its products in 60 countries with a market that touches 5 continents and dedicates skills and resources to the creation of the innovation it prefers: as they stated during the interview "the one that has not yet been invented".

After 65 years in the market, the company is now engaged in the printing of polyurethane products with over 200 employees and a production of approximately 500,000 pieces sold every year.

# 3.1. Investment analysis according to the MB approach tool: Case Study - cover page

As explained in chapter 2 above the Cover sheet of the xls tool shows the company details and the investment analyzed, in the specific case the installation of an energy efficient heat pump for winter and summer conditioning.

Figure 6, reported below, represents the cover of the spreadsheet completed with the results of the case study analyzed.

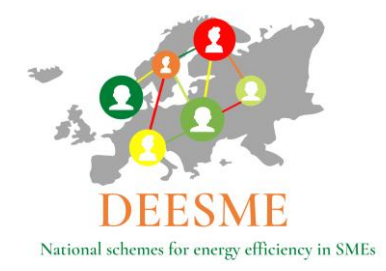

| Investments analysis according to the Multiple Benefit approach |             |                                                       |           |                                                                             |       |  |  |  |  |  |
|-----------------------------------------------------------------|-------------|-------------------------------------------------------|-----------|-----------------------------------------------------------------------------|-------|--|--|--|--|--|
|                                                                 |             | DEESME<br>National schemes for energy efficient       | Ley in SM | Es                                                                          |       |  |  |  |  |  |
|                                                                 |             |                                                       |           |                                                                             |       |  |  |  |  |  |
| Company F.lli Rossetto S.r.l.                                   |             |                                                       |           |                                                                             |       |  |  |  |  |  |
| Investment Heat Pump for winte                                  | r&summe     | r conditioning                                        |           |                                                                             |       |  |  |  |  |  |
| Main economic results without                                   | MBe         | Mainee                                                | onomi     | c tegulte with MRs                                                          |       |  |  |  |  |  |
| Investment                                                      | 100 000     | E Investment                                          | ononn     |                                                                             |       |  |  |  |  |  |
| Pay Back time                                                   | 6           | years Pay Back tin                                    | ne        | 2 years                                                                     |       |  |  |  |  |  |
| IRR                                                             | 0           | % IRR                                                 |           | 1 %                                                                         |       |  |  |  |  |  |
| NPV                                                             | 20.494      | € NPV                                                 |           | 334.460 €                                                                   |       |  |  |  |  |  |
| NPV/Investment                                                  | 0,20        | - NPV/Invest                                          | ment      | 3 -                                                                         |       |  |  |  |  |  |
| Cost of Saved Energy                                            | 1.980       | Cost of Save                                          | d Energy  | 1./92 €/ tep                                                                |       |  |  |  |  |  |
| Multiple Benefits (MBs) and ex                                  | spected a   | innual saving                                         |           |                                                                             |       |  |  |  |  |  |
| MB1 Other                                                       | 40.000      | €/year                                                |           |                                                                             |       |  |  |  |  |  |
| MB2 7. Reduced carbon footp                                     | 1 660       | €/year                                                |           |                                                                             |       |  |  |  |  |  |
| MB5 0<br>MB4 0                                                  | 0           | C/year                                                |           |                                                                             |       |  |  |  |  |  |
| MB5 0                                                           | 0           | €/year                                                |           |                                                                             |       |  |  |  |  |  |
| MB6 0                                                           | 0           | €/year                                                |           |                                                                             |       |  |  |  |  |  |
|                                                                 | Costs Risks |                                                       |           |                                                                             |       |  |  |  |  |  |
| Impacts on costs                                                | Check       | Impacts on value proposition                          | Check     | Impacts on risks                                                            | Check |  |  |  |  |  |
| 1. Improved product/service efficiency                          | 0           | 1. Improved product/service efficiency                | 0         | 1. Improved product/service efficiency                                      | 0     |  |  |  |  |  |
| 2. Introduction of new products/services                        | yes         | 2. Introduction of new products/services              | 0         | 2. Introduction of new products/services                                    | 0     |  |  |  |  |  |
| Development or innovations     Increased productivity           | 0           | Development or innovations     Increased productivity | yes       | Development or innovations     Increased productivity                       | 0     |  |  |  |  |  |
| 5. Increased utilization                                        | 0           | 5. Increased utilization                              | 0         | 5. Increased utilization                                                    | 0     |  |  |  |  |  |
| 6. Improved maintenance                                         | 0           | 6. Improved maintenance                               | 0         | 6. Improved maintenance                                                     | 0     |  |  |  |  |  |
| 7. Reduced carbon footprint                                     | 0           | 7. Reduced carbon footprint                           | 0         | 7. Reduced carbon footprint                                                 | 0     |  |  |  |  |  |
| 8. Improved quality                                             | 0           | 8. Improved quality                                   | 0         | 8. Improved quality                                                         | 0     |  |  |  |  |  |
| 10. reduced energy consumption                                  | 0           | 10. reduced energy consumption                        | 0         | 10. reduced energy consumption                                              | 0     |  |  |  |  |  |
| 11. Improved raw materials consumption                          | 0           | 11. Improved raw materials consumption                | 0         | 11. Improved raw materials consumption                                      | 0     |  |  |  |  |  |
| 12. Increased recycling                                         | 0           | 12. Increased recycling                               | 0         | 12. Increased recycling                                                     | 0     |  |  |  |  |  |
| 13. Reduced waste                                               | 0           | 13. Reduced waste                                     | 0         | 13. Reduced waste                                                           | 0     |  |  |  |  |  |
| 15. Acquisition of 'green' customers                            | 0           | 15. Acquisition of 'green' customers                  | 0         | 14. increased employee satisfaction<br>15. Acquisition of 'green' customers | 0     |  |  |  |  |  |
| 16. Acquisition of new customers                                | 0           | 16. Acquisition of new customers                      | 0         | 16. Acquisition of new customers                                            | 0     |  |  |  |  |  |
| 17. Increased customer satisfaction                             | 0           | 17. Increased customer satisfaction                   | 0         | 17. Increased customer satisfaction                                         | 0     |  |  |  |  |  |
| 18. Increased customer loyalty                                  | 0           | 18. Increased customer loyalty                        | 0         | 18. Increased customer loyalty                                              | 0     |  |  |  |  |  |
| 19. Improved supply chain relationships                         | 0           | 19. Improved supply chain relationships               | 0         | 19. Improved supply chain relationships                                     | 0     |  |  |  |  |  |
| 21 Reduced litigation risks                                     | 0           | 21. Reduced litigation risks                          | 0         | 21. Reduced litigation risks                                                | 0     |  |  |  |  |  |
| 21. Heddeed helgddoff ffsks                                     | 0           |                                                       |           |                                                                             | -     |  |  |  |  |  |

Figure 6: Investment analysis tool according to the MB approach: Case Study - Cover

DEESME D3.6 - Investments analysis according to the Multiple Benefits approach

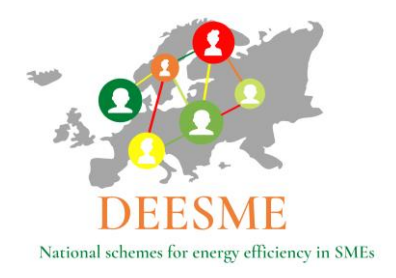

### 3.2. Investment analysis according to the MB approach tool: Case Study -Introduction

The Introduction sheet part requires the compilation of the company contact details and the details of the person completing the xls tool (auditor), the title of the company representative supporting the completion of the information, the type of investment analyzed and the date of analysis tool compilation. Moreover, the energy efficiency investments incentives details (if available) and the last one leaves room for additional notes if necessary. Figure 7 below reports the completed Case Study Introduction sheet.

| Company and investment information            |                                               |  |  |  |  |  |  |
|-----------------------------------------------|-----------------------------------------------|--|--|--|--|--|--|
| Company NAME                                  | F.lli Rossetto S.r.l.                         |  |  |  |  |  |  |
| Company Address                               | Via Castellana 64/A - 35010 Trebaseleghe (PD) |  |  |  |  |  |  |
| Name of the person filling the questionnaire  | Roberto Galvanelli                            |  |  |  |  |  |  |
| Title of the person filling the questionnaire | Eng EGE                                       |  |  |  |  |  |  |
| Type of energy efficiency investment          | Heat Pump for winter&summer conditioning      |  |  |  |  |  |  |
| Date of investment analysis tool compilation  | 18/02/23                                      |  |  |  |  |  |  |
|                                               |                                               |  |  |  |  |  |  |
|                                               | Incentives (if applicable)                    |  |  |  |  |  |  |
| Туре                                          | Amount (in %)                                 |  |  |  |  |  |  |
| "Conto Termico"                               | 35% - 35.000 €                                |  |  |  |  |  |  |
|                                               |                                               |  |  |  |  |  |  |
|                                               |                                               |  |  |  |  |  |  |
|                                               |                                               |  |  |  |  |  |  |
|                                               |                                               |  |  |  |  |  |  |
|                                               | Notes                                         |  |  |  |  |  |  |
|                                               |                                               |  |  |  |  |  |  |
|                                               |                                               |  |  |  |  |  |  |
|                                               |                                               |  |  |  |  |  |  |
|                                               |                                               |  |  |  |  |  |  |
|                                               |                                               |  |  |  |  |  |  |
|                                               |                                               |  |  |  |  |  |  |

Figure 7: Investment analysis tool according to the MB approach: Case Study - Introduction

#### 3.3. Investment analysis according to the MB approach tool: Case Study -

#### **Specifications**

The Specifications sheet of the xls tool requires the implementation of the technical data of the energy efficiency investments analyzed, for example the nominal power in the case of the investment in an energy efficient heat pump. Figure 8 below reports the specifications for the Case Study.

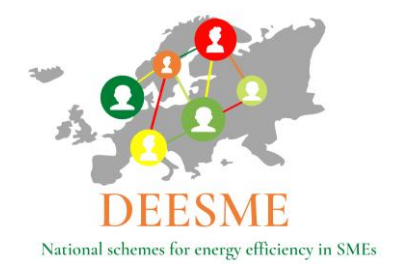

| Technical data 🖉        | Value 💌   | Notes                 |
|-------------------------|-----------|-----------------------|
| Heat Pump nominal power | 2x 174 kW | Heating power @45/7°C |
| Heat Pump nominal power | 2x 50 kW  | Electrical power      |
| SCOP @55°C              | 2,83      | SCOP                  |
|                         |           |                       |
|                         |           |                       |
|                         |           |                       |
|                         |           |                       |
|                         |           |                       |
|                         |           |                       |
|                         |           |                       |
|                         |           |                       |
|                         |           |                       |
|                         |           |                       |

Figure 8: Investment analysis tool according to the MB approach: Case Study - Specifications

#### 3.1. Investment analysis according to the MB approach tool: Case Study -

#### **Economic Analysis**

The Economic Analysis sheet of the xls tool represents the core of the tool and requires the implementation of data regarding the company production, energy consumption, costs centers involved, investment costs, energy consumption before and after the investment, incentives available (if any), etc...

The sheet is divided in 15 parts, main results of the Case Study are reported in the figures below that report screenshots of the completed case study elaborated for the Italian SME.

As the screenshots were too large to fit one page only part of the results is reported in the figures below. More detailed information can be found in the xls tool.

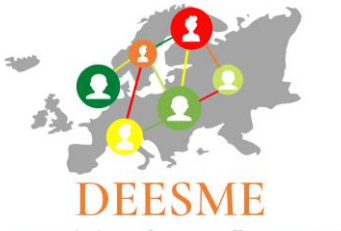

National schemes for energy efficiency in SMEs

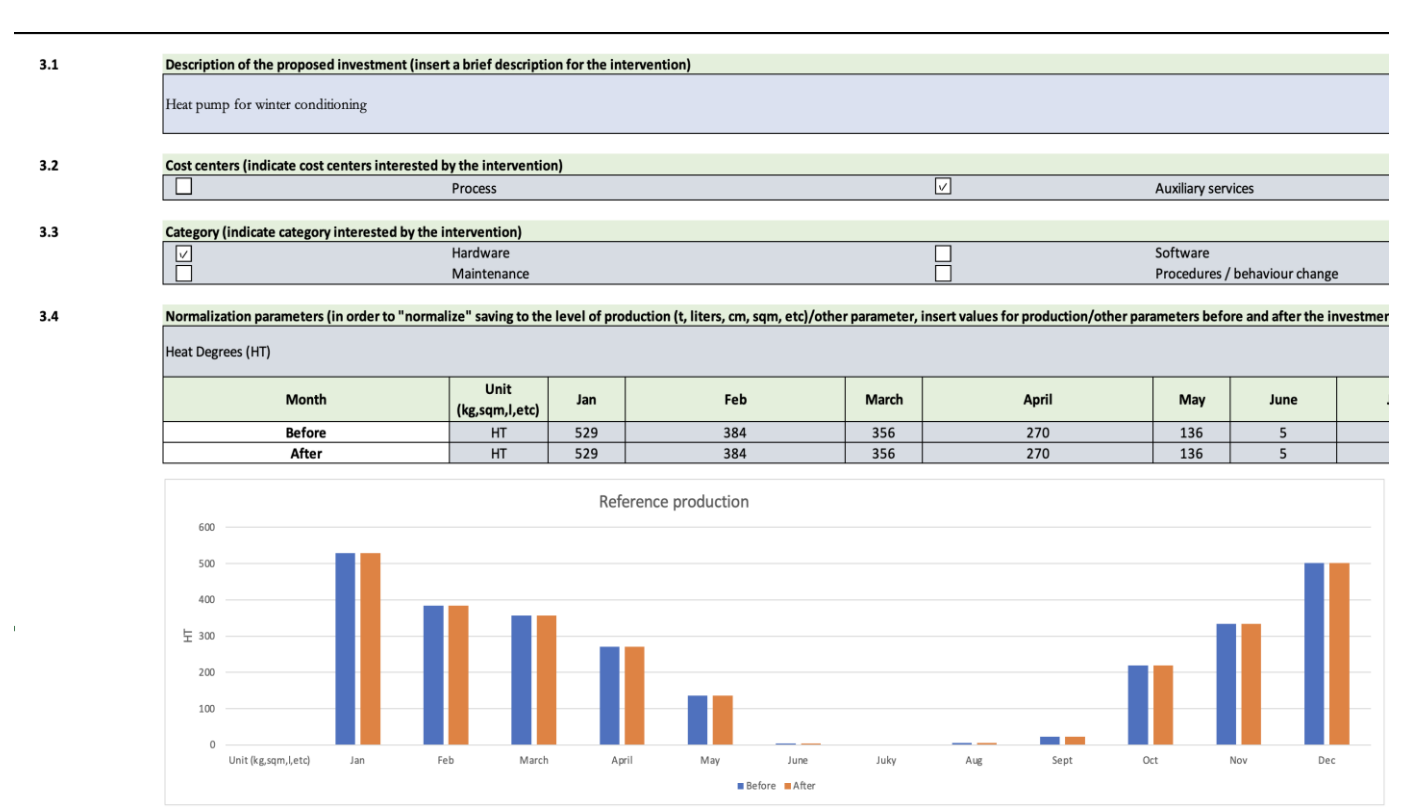

Figure 9: Investment analysis tool according to the MB approach: Economic Analysis part 1-4

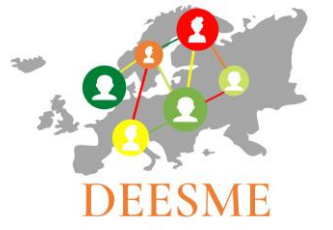

National schemes for energy efficiency in SMEs

| 3.5 | Energy carriers and other costs and incentives (indicate current costs of energy vectors, other costs and incentives and their expected annual variation (positive or negative) in percentage) |         |                                 |     |                             |  |  |  |  |  |  |
|-----|----------------------------------------------------------------------------------------------------|---------|---------------------------------|-----|-----------------------------|--|--|--|--|--|--|
|     | Current costs                                                                                                    | Electr. | 0,35 €/kWh                      | Gas | 1,45 €/Sm3                  |  |  |  |  |  |  |
|     | Annual variation (expected % variation in enery carriers costs)                                                                                                    |         | +3,00% %                        |     | +3,00% %                    |  |  |  |  |  |  |
| 3.6 | Energy carriers savings (indicate expected annual consumption before and after the investment for each energy vector - specific consumption is calculated automatically)                       |         |                                 |     |                             |  |  |  |  |  |  |
|     | Energy carrier                                                                                                    |         | Electric Energy                 |     | Natural gas                 |  |  |  |  |  |  |
|     |                                                                                                    |         | 0 kWb                           |     | 22 800 Sm3                  |  |  |  |  |  |  |
|     | Annual consumption after (estimate)                                                                                                    |         | 65 000 kWb                      |     | 0 Sm3                       |  |  |  |  |  |  |
|     | Specific consumption before                                                                                                    |         | 0.00 kWb/HT                     |     | 8 25 Sm3/HT                 |  |  |  |  |  |  |
|     | Specific consumption after                                                                                                    |         | 23 52 kWh/HT                    |     | 0.00 Sm3/HT                 |  |  |  |  |  |  |
|     | Specific consumption Difference                                                                                                    |         | -23.52 kWh/HT                   |     | 8,25 Sm3/HT                 |  |  |  |  |  |  |
|     | Saving                                                                                                    |         | -65,000 kWh                     |     | 22.800 Sm3/year             |  |  |  |  |  |  |
|     | Saving                                                                                                    |         | #DIV/01 %                       |     | 100.0% %                    |  |  |  |  |  |  |
|     | Saving                                                                                                    |         | -12.2 toe/year                  |     | 18.7 toe/year               |  |  |  |  |  |  |
|     | Saving                                                                                                    |         | -22.750 €/year                  |     | 33.060 €/year               |  |  |  |  |  |  |
|     | Indicate annual expenditure before and after the investment for up to 6 be<br>Non energy benefit > select                                                                                      | MB1     | Iculated automatically<br>Other | MB2 | 7. Reduced carbon footprint |  |  |  |  |  |  |
|     | description                                                                                                    |         | Cooling of un-cooled workplace  |     | Electrification             |  |  |  |  |  |  |
|     |                                                                                                    |         |                                 |     |                             |  |  |  |  |  |  |
|     | Annual expenditure before (quantification of MB)                                                                                                    |         | 40.000 €                        |     | 660 €                       |  |  |  |  |  |  |
|     | Annual expenditure after (quantification of MB)                                                                                                    |         | 0 €                             |     | 0 €                         |  |  |  |  |  |  |
|     | MB indicator before                                                                                                    |         | 14 €/HT                         |     | 0 €/HT                      |  |  |  |  |  |  |
|     | MB indicator after                                                                                                    |         | 0 €/HT                          |     | 0 €/HT                      |  |  |  |  |  |  |
|     | MB indicator difference                                                                                                    |         | 14 €/HT                         |     | 0 €/HT                      |  |  |  |  |  |  |
|     | Saving                                                                                                    |         | 40.000€                         |     | 660€                        |  |  |  |  |  |  |
|     | Saving                                                                                                    |         | 100,0% %                        |     | 100,0% %                    |  |  |  |  |  |  |
|     |                                                                                                    |         |                                 |     |                             |  |  |  |  |  |  |
|     | Multiple benefit > select                                                                                                    | MB4     |                                 | MB5 |                             |  |  |  |  |  |  |
|     | description                                                                                                    |         | 0                               |     | 0                           |  |  |  |  |  |  |
|     | Annual expanditure before (quantification of MP)                                                                                                    |         | E                               |     | 6                           |  |  |  |  |  |  |
|     | Annual expenditure after (quantification of MB)                                                                                                    |         | E C                             |     | e e                         |  |  |  |  |  |  |
|     | Specific expenditure before                                                                                                    |         | 0.6/HT                          |     | 0 £/HT                      |  |  |  |  |  |  |
|     | Specific expenditure after                                                                                                    |         | 0.6/HT                          |     | 0 €/HT                      |  |  |  |  |  |  |
|     | Considia sum and iture Difference                                                                                                    |         | 0 0/11                          |     | 5 €/11                      |  |  |  |  |  |  |
|     | Specific expenditure Difference                                                                                                    |         | 0 €/HT                          |     | 0 €/HT                      |  |  |  |  |  |  |

Figure 10: Investment analysis tool according to the MB approach: Economic Analysis part 5-7

#### EXPENDITURE - insert value with negative sign - insert composition of the investment - each row is a specific cost (material, design, etc.) and must be inserted for the number of years it will be supposed to occur 3.8

|                        | YEAR      |      |     |     |     |     |     |     |   |
|------------------------|-----------|------|-----|-----|-----|-----|-----|-----|---|
| Voce                   | 0         | 1    | 2   | 3   | 4   | 5   | 6   | 7   |   |
| 2x heat pumps          | -€ 60.00  | )    |     |     |     |     |     |     |   |
| Distribution           | -€ 8.00   | )    |     |     |     |     |     |     |   |
| Hydraulic installation | -€ 10.00  | )    |     |     |     |     |     |     |   |
| Trasport               | -€ 5.00   | )    |     |     |     |     |     |     |   |
| Waste disposal         | -€ 2.00   | )    |     |     |     |     |     |     |   |
| Design                 | -€ 10.00  | )    |     |     |     |     |     |     |   |
| Extra costs            | -€ 5.00   | )    |     |     |     |     |     |     |   |
|                        |           |      |     |     |     |     |     |     |   |
|                        |           |      |     |     |     |     |     |     |   |
|                        |           |      |     |     |     |     |     |     |   |
|                        |           |      |     |     |     |     |     |     |   |
|                        |           |      |     |     |     |     |     |     |   |
|                        |           |      |     |     |     |     |     |     |   |
|                        |           |      |     |     |     |     |     |     |   |
|                        |           |      |     |     |     |     |     |     |   |
|                        |           |      |     |     |     |     |     |     |   |
|                        |           |      |     |     |     |     |     |     |   |
|                        |           |      |     |     |     |     |     |     |   |
|                        |           |      |     |     |     |     |     |     |   |
|                        |           |      |     |     |     |     |     |     |   |
|                        |           |      |     |     |     |     |     |     |   |
| Total                  | -€ 100.00 | )€ - | € - | € - | € - | € - | € - | € - | € |

Total e 100.000 e e e e e e e e e Figure 11: Investment analysis tool according to the MB approach: Economic Analysis part 8

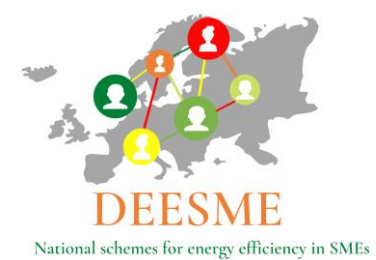

#### 3.9 Revenues - detailed economic resuts are reported here

|              |                                |     |           |           |           | YEAR      |           |           |           |    |
|--------------|--------------------------------|-----|-----------|-----------|-----------|-----------|-----------|-----------|-----------|----|
|              | Voce                           | 0   | 1         | 2         | 3         | 4         | 5         | 6         | 7         | ;  |
|              | Electric Energy saving         |     | -€ 22.750 | -€ 23.433 | -€ 24.135 | -€ 24.860 | -€ 25.605 | -€ 26.373 | -€ 27.165 | -€ |
|              | Natural gas saving             |     | € 33.060  | € 34.052  | € 35.073  | € 36.126  | € 37.209  | € 38.326  | € 39.475  | €  |
|              | Other carrier saving           |     | € -       | € -       | € -       | € -       | € -       | € -       | € -       | €  |
| MB1          | Cooling of un-cooled workplace |     | € 40.000  | € 40.000  | € 40.000  | € 40.000  | € 40.000  | € 40.000  | € 40.000  | €  |
| MB2          | Electrification                |     | € 660     | € 660     | € 660     | € 660     | € 660     | € 660     | € 660     | €  |
| MB3          | 0                              |     | € -       | € -       | € -       | € -       | € -       | € -       | € -       | €  |
| MB4          | 0                              |     | € -       | € -       | € -       | € -       | € -       | € -       | € -       | €  |
| MB5          | 0                              |     | € -       | ¢ -       | € -       | C -       | € -       | € -       | € -       | €  |
| MB6          | 0                              |     | € -       | € -       | € -       | € -       | € -       | € -       | € -       | €  |
| er revenue 1 | "Conto Termico"                |     | € 7.000   | € 7.000   | € 7.000   | € 7.000   | € 7.000   |           |           |    |
| er revenue 2 |                                |     |           |           |           |           |           |           |           |    |
| er revenue 3 |                                |     |           |           |           |           |           |           |           |    |
|              | Total                          | € - | € 57.970  | € 58.279  | € 58.598  | € 58.926  | € 59.264  | € 52.612  | € 52.971  | €  |
|              |                                |     | -         |           |           |           |           |           |           |    |

#### 3.10 Cash Flow - detailed economic results WITHOUT MBs are shown here

|                                 |    |         |    |        |           |    |          |    | Year   |    |        |    |        |    |        |   |
|---------------------------------|----|---------|----|--------|-----------|----|----------|----|--------|----|--------|----|--------|----|--------|---|
| Voce                            |    | 0       |    | 1      | 2         |    | 3        |    | 4      |    | 5      |    | 6      |    | 7      |   |
| Total revenues                  | €  | -       | €  | 17.310 | € 17.619  | €  | £ 17.938 | €  | 18.266 | €  | 18.604 | €  | 11.952 | €  | 12.311 | € |
| Total expenditure               | -€ | 100.000 | €  | -      | € -       | €  | £ -      | €  | -      | €  | -      | €  | -      | €  | -      | € |
| Cash flow                       | -€ | 100.000 | €  | 17.310 | € 17.619  | €  | E 17.938 | €  | 18.266 | €  | 18.604 | €  | 11.952 | €  | 12.311 | € |
| Cumulative cash flow            | -€ | 100.000 | -€ | 82.690 | -€ 65.071 | -€ | £ 47.133 | -€ | 28.867 | -€ | 10.263 | €  | 1.689  | €  | 14.000 | € |
| Discounted cash flow            | -€ | 100.000 | €  | 16.486 | € 15.981  | €  | £ 15.495 | €  | 15.027 | €  | 14.577 | €  | 8.919  | €  | 8.749  | € |
| Discounted cumulative cash flow | -€ | 100.000 | -€ | 83.514 | -€ 67.533 | -€ | £ 52.038 | -€ | 37.010 | -€ | 22.433 | -€ | 13.515 | -€ | 4.766  | € |
|                                 |    |         |    |        |           |    |          |    |        |    |        |    |        |    |        |   |
| Interest rate                   |    | 5,00    | %  |        | ]         |    |          |    |        |    |        |    |        |    |        |   |

| interest late             | 3,0070       |       |             |
|---------------------------|--------------|-------|-------------|
| Investment cost           | € 100.000,00 | IRR   | 9%          |
| Payback Period            | 5,9          | NPV   | € 20.494,05 |
| Discounted Payback Period | 8,3          | NPV/I | 0,205       |
|                           |              |       |             |

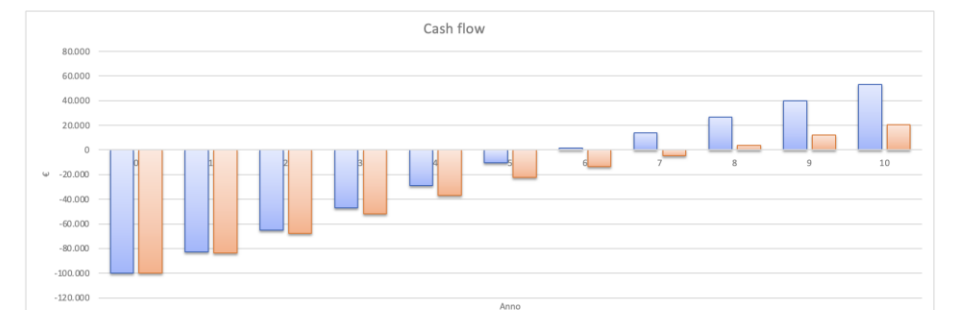

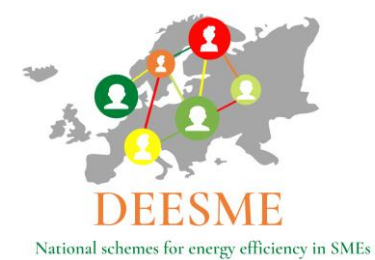

 3.11
 Economic analysis results - summarized economic results WITHOUT MBs are reported here

 Investment
 100.000 (€)

 Pay Back time
 5,86 (years)

 IRR
 9% %

 NPV
 20.494 (€)

 NPV/Investment
 0,205 |

 Cost of Saved Energy
 1.980 (€/tep)

 3.12
 Cash Flow - detailed economic results WITH MBs are shown here
 Year

 Voce
 0
 1
 2
 3
 4
 5
 6
 7

|                                 |    |         |    |        |          |   |        | Tear      |   |         |   |         |   |         |   |   |
|---------------------------------|----|---------|----|--------|----------|---|--------|-----------|---|---------|---|---------|---|---------|---|---|
| Voce                            |    | 0       |    | 1      | 2        |   | 3      | 4         |   | 5       |   | 6       |   | 7       |   | 8 |
| Total revenues                  | €  |         | €  | 57.970 | € 58.279 | € | 58.598 | € 58.926  | € | 59.264  | € | 52.612  | € | 52.971  | € |   |
| Total expenditure               | -€ | 100.000 | €  | -      | € -      | € | -      | € -       | € | -       | € | -       | € | -       | € |   |
| Cash flow                       | -€ | 100.000 | €  | 57.970 | € 58.279 | € | 58.598 | € 58.926  | € | 59.264  | € | 52.612  | € | 52.971  | € |   |
| Cumulative cash flow            | -€ | 100.000 | -€ | 42.030 | € 16.249 | € | 74.847 | € 133.773 | € | 193.037 | € | 245.650 | € | 298.620 | € | 3 |
| Discounted cash flow            | -€ | 100.000 | €  | 55.210 | € 52.861 | € | 50.619 | € 48.479  | € | 46.435  | € | 39.260  | € | 37.645  | € |   |
| Discounted cumulative cash flow | -€ | 100.000 | -€ | 44.790 | € 8.071  | € | 58.690 | € 107.168 | € | 153.603 | € | 192.863 | € | 230.509 | € | 2 |
|                                 |    |         |    |        |          |   |        |           |   |         |   |         |   |         |   |   |
| Interest rate                   |    | 3,00    | 1% |        | ]        |   |        |           |   |         |   |         |   |         |   |   |

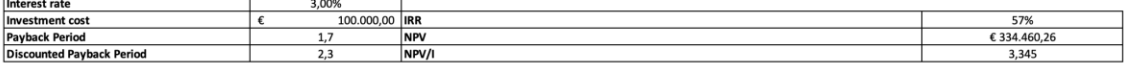

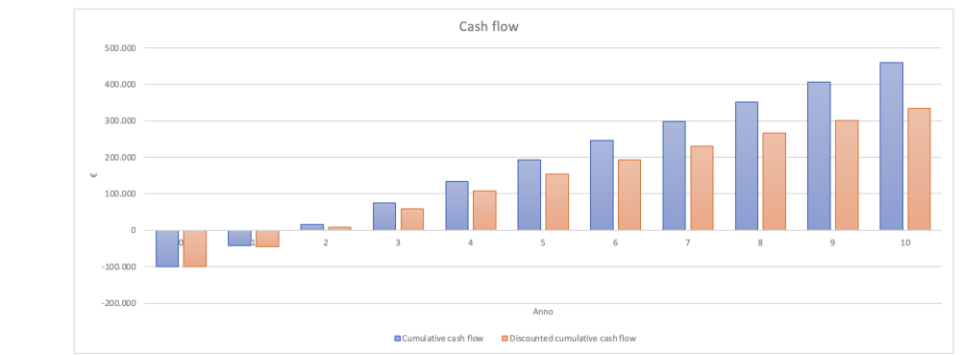

Figure 12: Investment analysis tool according to the MB approach: Economic Analysis part 10-12

|      |                                                                                                    |                                                                                                    | [ |          |                                                                                                |                                                                                                    |                                          |                                                              |                                          |
|------|----------------------------------------------------------------------------------------------------|----------------------------------------------------------------------------------------------------|---|----------|------------------------------------------------------------------------------------------------|----------------------------------------------------------------------------------------------------|------------------------------------------|--------------------------------------------------------------|------------------------------------------|
| 3.13 | Economic analysis results - summarized economic results WITH                                                                                                    | H MBs are reported here                                                                                    |   |          |                                                                                                |                                                                                                    |                                          |                                                              |                                          |
|      | Investment<br>Pay Back time<br>IRR<br>NFV<br>NPV/Investment<br>Cost of Saved Energy                                                                                       |                                                                                                    |   | Investme | 100.000 €<br>1,72 years<br>57% %<br>334.460 €<br>3,345 -<br>1.792 €/tep<br>ent life 10 years   |                                                                                                    |                                          |                                                              |                                          |
| 3.14 | MB indicators                                                                                                    |                                                                                                    |   |          |                                                                                                |                                                                                                    |                                          |                                                              |                                          |
|      | Benefit<br>Improved product/service efficiency<br>Reduced arabon foodprint<br>Reduced energy consumption<br>Reduced energy consumption<br>Increased employee satisfaction | Indicator<br>Energetic cost / product<br>tecp / product<br>kWh / product<br>Smc / product<br>Confort level |   |          | Indicator before<br>1,17 €/pc<br>1,529 tep/1.000pcs<br>5,104 ₩/pc<br>0,651 Smc/pc<br>6 1 to 10 | Indicator after<br>1,156 [ 4/pc<br>1,516 [ tep/1.000pcs<br>5,117 [ kWh/pc<br>0,646 ] Smc/pc<br>8   1 to 10 | -0,014<br>-0,013<br>0,013<br>-0,005<br>2 | Delta<br>€/pc<br>tep/1.000pcs<br>kWh/pc<br>Smc/pc<br>1 to 10 | -1,2%<br>-0,9%<br>0,3%<br>-0,8%<br>33,3% |
| 3.15 | Additional information                                                                                                    |                                                                                                    |   |          |                                                                                                |                                                                                                    |                                          |                                                              |                                          |
|      | Additional benefits (indicate additional qualitative/non energy                                                                                                    | benefits, if any)                                                                                          |   |          |                                                                                                |                                                                                                    |                                          |                                                              |                                          |
|      | Notes                                                                                                    |                                                                                                    |   |          |                                                                                                |                                                                                                    |                                          |                                                              |                                          |
|      | Critical issues                                                                                                    |                                                                                                    |   |          |                                                                                                |                                                                                                    |                                          |                                                              |                                          |
|      | Related Annexes                                                                                                    |                                                                                                    |   |          |                                                                                                |                                                                                                    |                                          |                                                              |                                          |
|      | Planned monitoring plan                                                                                                    |                                                                                                    |   |          |                                                                                                |                                                                                                    |                                          |                                                              |                                          |

Figure 13: Investment analysis tool according to the MB approach: Economic Analysis part 13-15

### 3.2. Investment analysis according to the MB approach tool: Case Study -Multiple Benefits

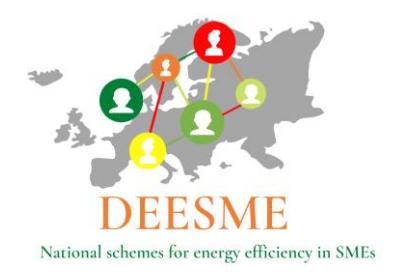

An example of the information required in the sheet "MB" is reported in Figure 14 below which is part of the whole table which can be found in the xls spreadsheet.

|                   |                                           |                                                           | QUALITATIVE EVALUA                 | TION, WHEN NO | QUANTITAT | IVE EVALUATIO         | ON IS POSSIBILE |
|-------------------|-------------------------------------------|-----------------------------------------------------------|------------------------------------|---------------|-----------|-----------------------|-----------------|
|                   |                                           |                                                           |                                    |               | Imp       | oact of the ben       | nefit on:       |
| DOMAIN            | BENEFIT TYPE                              | INDICATOR                                                 | Description                        | Importance    | Costs     | Value<br>proposition: | Risks           |
|                   | 1. Improved product/ service efficiency   | Energy cost per unit of product/<br>service               | energy cost per piece of producion |               |           |                       |                 |
| Value Proposition | 2. Introduction of new products/ services | N° of new 'green' products/ services                      |                                    |               | yes       |                       |                 |
|                   | 3. Development or innovations             | Total R&D expenses for 'energy<br>efficiency' initiatives |                                    |               |           | yes                   |                 |
|                   | 4. Increased productivity                 | Value of output items/ Value of input<br>items            |                                    |               |           |                       | yes             |
|                   | 5. Increased utilization                  | Capacity utilization                                      |                                    |               |           |                       |                 |
| Australia         | 6. Improved maintenance                   | Maintenance Unit Cost                                     |                                    |               |           |                       |                 |
| Activites         | 7. Reduced carbon footprint               | Total GHG emissions per year                              |                                    |               |           |                       |                 |
|                   | 8. Improved quality                       | Right First Time                                          |                                    |               |           |                       |                 |

Figure 14: Investment analysis tool according to the MB approach: MB

# 3.3. Investment analysis according to the MB approach tool: Case Study - MBs Quantification

The MB quantification sheet contains a simple description of the Multiple Benefits of the analyzed investments. The sheet reports the MB analyzed in the sheet "Economic Analysis" and requires to report a brief description. An example is reported in Figure 15 below.

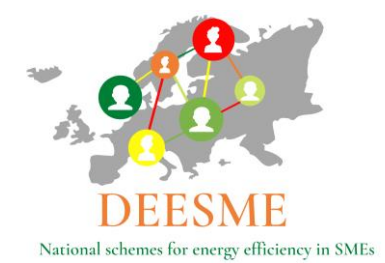

|                                     | Shot description               | Description                                                                                                    |
|-------------------------------------|--------------------------------|----------------------------------------------------------------------------------------------------|
| 7. Reduced carbon footprint         | Cooling of un-cooled workplace | Using heat pump lead to the possibility of cooling workplace, now exercised with local unefficient cooling chillers and fans; 40.000 € is the price of actual energy consumption of local machines used              |
| 17. Increased customer satisfaction | Electrification                | Using electricity, produced by photovoltaic mainly, instead of<br>natural gas lead to a reduced GHG emissions; this lead to a<br>reduced cost for offsetting emissions; 28.000 Smc * 1,93<br>tCO2*1000Smc * 15 /tCO2 |
| 0                                   |                                |                                                                                                    |
| 0                                   |                                |                                                                                                    |
| 0                                   |                                |                                                                                                    |
| 0                                   |                                |                                                                                                    |

Figure 15: Investment analysis tool according to the MB approach: MBs Quantification

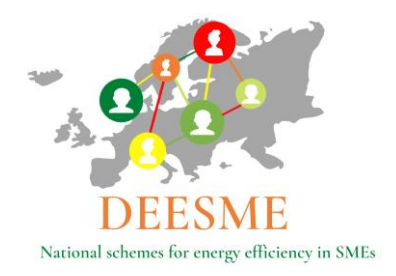

# **4.** Conclusions

The calculation tool developed in the framework of DEESME WP3, and illustrated in this document allows to analyze Energy efficiency investments including the associated Multiple Benefits (MBs). This is an important tool as normally MBs are not included in investment evaluations, due to a general lack of data, methodology and skills.

The tool, which consists in an xls file containing a cover sheet and 5 input sheets, allows to give a good feedback to companies on the economic return of their energy efficiency investments and the associated MBs.

It is important to underline that the calculation tool allows to give a quantitative value to some MBs. Other are only described in a qualitative way.

One of the main purposes of this tool is to increase the uptake of energy efficiency investment.

The Multiple Benefits approach calculation tool implementation is well aligned with the needs of working with indicators and benchmarks.

It is important to underline that some of the MBs are relevant for other company purposes like the calculation of the carbon footprint or other information needed to complete economic social and environmental sustainability assessments that are increasingly requested to comply with new EU regulations.

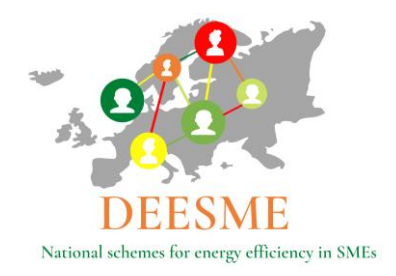

# Annex 1: Investments analysis according to the MB approach: examples in pilot countries

The figures below report the cover page of the xls tool developed for energy efficiency investments analysis according to the MB approach showing a few examples of the results of the investments analysis carried out by PPs in the 4 pilot countries Italy, Bulgaria, Germany, and Poland. (The information for Poland will be updated.)

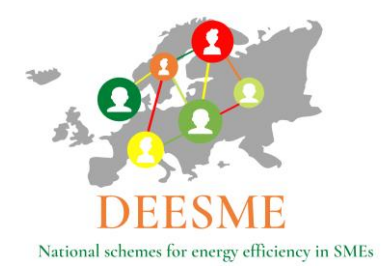

#### Investment analysis examples according to the MB approach tool – Italy

| Investme                                  | ents analys | is according to the M                | Iultiple Ber           | nefit approach                           |       |
|-------------------------------------------|-------------|--------------------------------------|------------------------|------------------------------------------|-------|
|                                           |             | DEESN<br>National schemes for energy | IE<br>efficiency in SM | Es                                       |       |
|                                           |             |                                      |                        |                                          |       |
| Company F.lli Rossetto S.r.l.             |             |                                      |                        |                                          |       |
| Investment Heat Pump for wir              | iter&summe  | r conditioning                       |                        |                                          |       |
| Main economic results witho               | ut MBs      | Mai                                  | n economi              | c results with MBs                       |       |
| Investment                                | 100.000     | € Inves                              | tment                  | 100.000 €                                |       |
| Pay Back time                             | 6           | years Pay B                          | lack time              | 2 years                                  |       |
| IRR                                       | 0           | % IRR                                |                        | 1 %                                      |       |
| NPV                                       | 20.494      | • NPV                                | Investment             | 334.460 €                                |       |
| Cost of Saved Energy                      | 1.980       | €/tep Cost of                        | of Saved Energy        | 1.792 €/tep                              |       |
| Multiple Benefits (MBs) and               | expected a  | nnual saving                         |                        |                                          |       |
| MB1 Other                                 | 40.000      | €/vear                               |                        |                                          |       |
| MB2 7. Reduced carbon for                 | otpi 660    | €/year                               |                        |                                          |       |
| MB3 0                                     | . 0         | €/year                               |                        |                                          |       |
| <u>MB4</u> 0                              | 0           | €/year                               |                        |                                          |       |
| MB5 0                                     | 0           | €/year                               |                        |                                          |       |
| MB6 0                                     | 0           | €/year                               |                        |                                          |       |
|                                           |             | Value<br>proposition<br>Costs        | sks                    |                                          |       |
| Impacts on costs                          | Check       | Impacts on value proposition         | Check                  | Impacts on risks                         | Check |
| 1. Improved product/service efficiency    | 0           | 1. Improved product/service efficie  | ency O                 | 1. Improved product/service efficiency   | 0     |
| 2. Introduction of new products/ services | yes         | 2. Introduction of new products/s    | ervices 0              | 2. Introduction of new products/services | 0     |
| 4. Increased productivity                 | 0           | 4. Increased productivity            | yes<br>0               | 4. Increased productivity                | ves   |
| 5. Increased utilization                  | 0           | 5. Increased utilization             | 0                      | 5. Increased utilization                 | 0     |
| 6. Improved maintenance                   | 0           | 6. Improved maintenance              | 0                      | 6. Improved maintenance                  | 0     |
| 7. Reduced carbon footprint               | 0           | 7. Reduced carbon footprint          | 0                      | 7. Reduced carbon footprint              | 0     |
| 8. Improved quality                       | 0           | 8. Improved quality                  | 0                      | 8. Improved quality                      | 0     |
| 10. reduced energy consumption            | 0           | 10. reduced energy consumption       | 0                      | 10. reduced energy consumption           | 0     |
| 11. Improved raw materials consumption    | 0           | 11. Improved raw materials consum    | nption 0               | 11. Improved raw materials consumption   | 0     |
| 12. Increased recycling                   | 0           | 12. Increased recycling              | 0                      | 12. Increased recycling                  | 0     |
| 13. Reduced waste                         | 0           | 13. Reduced waste                    | 0                      | 13. Reduced waste                        | 0     |
| 14. Increased employee satisfaction       | 0           | 14. Increased employee satisfaction  | n 0                    | 14. Increased employee satisfaction      | 0     |
| 15. Acquisition of green customers        | 0           | 15. Acquisition of green customer    | 5 0                    | 15. Acquisition of green customers       | 0     |
| 17. Increased customer satisfaction       | 0           | 17. Increased customer satisfaction  | n 0                    | 17. Increased customer satisfaction      | 0     |
| 18. Increased customer loyalty            | 0           | 18. Increased customer loyalty       | 0                      | 18. Increased customer loyalty           | 0     |
| 19. Improved supply chain relationships   | 0           | 19. Improved supply chain relation:  | ships 0                | 19. Improved supply chain relationships  | 0     |
| 20. Improved stakeholder relationships    | 0           | 20. Improved stakeholder relations   | hips 0                 | 20. Improved stakeholder relationships   | 0     |
| 21. Reduced litigation risks              | 0           | 21. Reduced litigation risks         | 0                      | 21. Reduced litigation risks             | 0     |

 22. Increased regulatory compliance
 0
 22. Increased regulatory compliance
 0
 22. Increased regulatory compliance

 DEESME
 D3.6
 – Investments analysis according to the Multiple Benefits approach
 0
 22. Increased regulatory compliance
 0
 0
 0
 0
 0
 0
 0
 0
 0
 0
 0
 0
 0
 0
 0
 0
 0
 0
 0
 0
 0
 0
 0
 0
 0
 0
 0
 0
 0
 0
 0
 0
 0
 0
 0
 0
 0
 0
 0
 0
 0
 0
 0
 0
 0
 0
 0
 0
 0
 0
 0
 0
 0
 0
 0
 0
 0
 0
 0
 0
 0
 0
 0
 0
 0
 0
 0
 0
 0
 0
 0
 0
 0
 0
 0
 0
 0
 0
 0
 0
 0
 0
 0
 0
 0

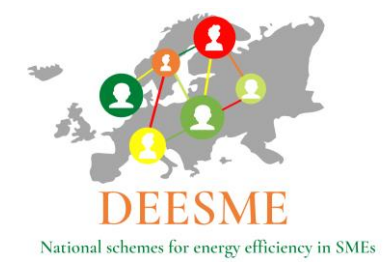

| Investment                                | s analysi | s according to the Multij                       | ole Be                | nefit approach                            |       |
|-------------------------------------------|-----------|-------------------------------------------------|-----------------------|-------------------------------------------|-------|
|                                           |           | DEESME<br>National schemes for energy efficient | <b>Č</b><br>ney in SM | Es                                        |       |
| Company Conceria La Veneta                |           |                                                 |                       |                                           |       |
| Investment Thermal plant revampi          | ng        |                                                 |                       |                                           |       |
| Main economic results without             | t MBs     | Main ec                                         | onom                  | ic results with MBs                       |       |
| Investment                                | 510.000   | € Investment                                    |                       | 510.000 €                                 |       |
| Pay Back time                             | 5         | years Pay Back tin                              | ne                    | 2 years                                   |       |
| IRR                                       | 0         | % IRR                                           |                       | 0 %                                       |       |
| NPV                                       | 440.224   | € NPV                                           |                       | 1.480.908 €                               |       |
| NPV/Investment                            | 0,86      | - NPV/Inves                                     | tment                 | 3 -                                       |       |
| Cost of Saved Energy                      | 277       | €/tep Cost of Save                              | d Energ               | 7 277 €/tep                               |       |
| Multiple Benefits (MBs) and e             | xpected   | annual saving                                   |                       |                                           |       |
| MB1 6. Improved maintenance               | 15.000    | €/year                                          |                       |                                           |       |
| MB2 11. Improved raw materia              | 6.000     | €/year                                          |                       |                                           |       |
| MB3 11. Improved raw materia              | 1.000     | €/year                                          |                       |                                           |       |
| MB4 7. Reduced carbon footp               | 100.000   | €/year                                          |                       |                                           |       |
| MB5 0                                     | 0         | €/year                                          |                       |                                           |       |
|                                           |           | Value<br>proposition<br>Costs<br>Risks          |                       |                                           |       |
| Impacts on soste                          | Chock     | Impacts on value proposition                    | Chock                 | Imposts on vicks                          | Chock |
| 1. Improved product/service efficiency    | 0         | 1. Improved product/service efficiency          | O                     | 1. Improved product/service efficiency    | 0     |
| 2. Introduction of new products/ services | 0         | 2. Introduction of new products/ services       | 0                     | 2. Introduction of new products/ services | 0     |
| 3. Development or innovations             | 0         | 3. Development or innovations                   | 0                     | 3. Development or innovations             | 0     |
| 4. Increased productivity                 | 0         | 4. Increased productivity                       | 0                     | 4. Increased productivity                 | 0     |
| 5. Increased utilization                  | 0         | 5. Increased utilization                        | 0                     | 5. Increased utilization                  | 0     |
| 5. Improved maintenance                   | 0         | 6. Improved maintenance                         | 0                     | 6. Improved maintenance                   | 0     |
| 8. Improved quality                       | 0         | 8. Improved guality                             | 0                     | 8. Improved guality                       | 0     |
| 9. Improved Safety                        | 0         | 9. Improved Safety                              | 0                     | 9. Improved Safety                        | 0     |
| 10. reduced energy consumption            | 0         | 10. reduced energy consumption                  | 0                     | 10. reduced energy consumption            | 0     |
| 11. Improved raw materials consumption    | 0         | 11. Improved raw materials consumption          | 0                     | 11. Improved raw materials consumption    | 0     |
| 12. Increased recycling                   | 0         | 12. Increased recycling                         | 0                     | 12. Increased recycling                   | 0     |
| 13. Reduced waste                         | 0         | 13. Reduced waste                               | 0                     | 13. Reduced waste                         | 0     |
| 14. Increased employee satisfaction       | 0         | 14. Increased employee satisfaction             | 0                     | 14. Increased employee satisfaction       | 0     |
| 15. Acquisition of revenuetomers          | 0         | 15. Acquisition of prevent customers            | 0                     | 15. Acquisition of "green' customers      | 0     |
| 17 Increased customer satisfaction        | 0         | 17 Increased customer satisfaction              | 0                     | 17 Increased customer satisfaction        | 0     |
| 18. Increased customer lovalty            | 0         | 18. Increased customer lovalty                  | 0                     | 18. Increased customer lovalty            | 0     |
| 19. Improved supply chain relationships   | 0         | 19. Improved supply chain relationships         | 0                     | 19. Improved supply chain relationships   | 0     |
| 20. Improved stakeholder relationships    | 0         | 20. Improved stakeholder relationships          | 0                     | 20. Improved stakeholder relationships    | 0     |
| 21. Reduced litigation risks              | 0         | 21. Reduced litigation risks                    | 0                     | 21. Reduced litigation risks              | 0     |
| 22 Increased regulatory compliance        | 0         | 22. Increased regulatory compliance             | 0                     | 22. Increased regulatory compliance       | 0     |

DEESME D3.6 – Investments analysis according to the Multiple Benefits approach

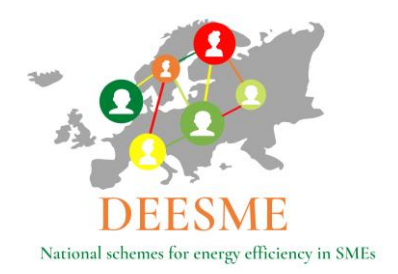

Investment analysis examples according to the MB approach tool - Bulgaria

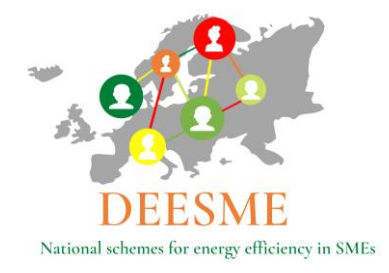

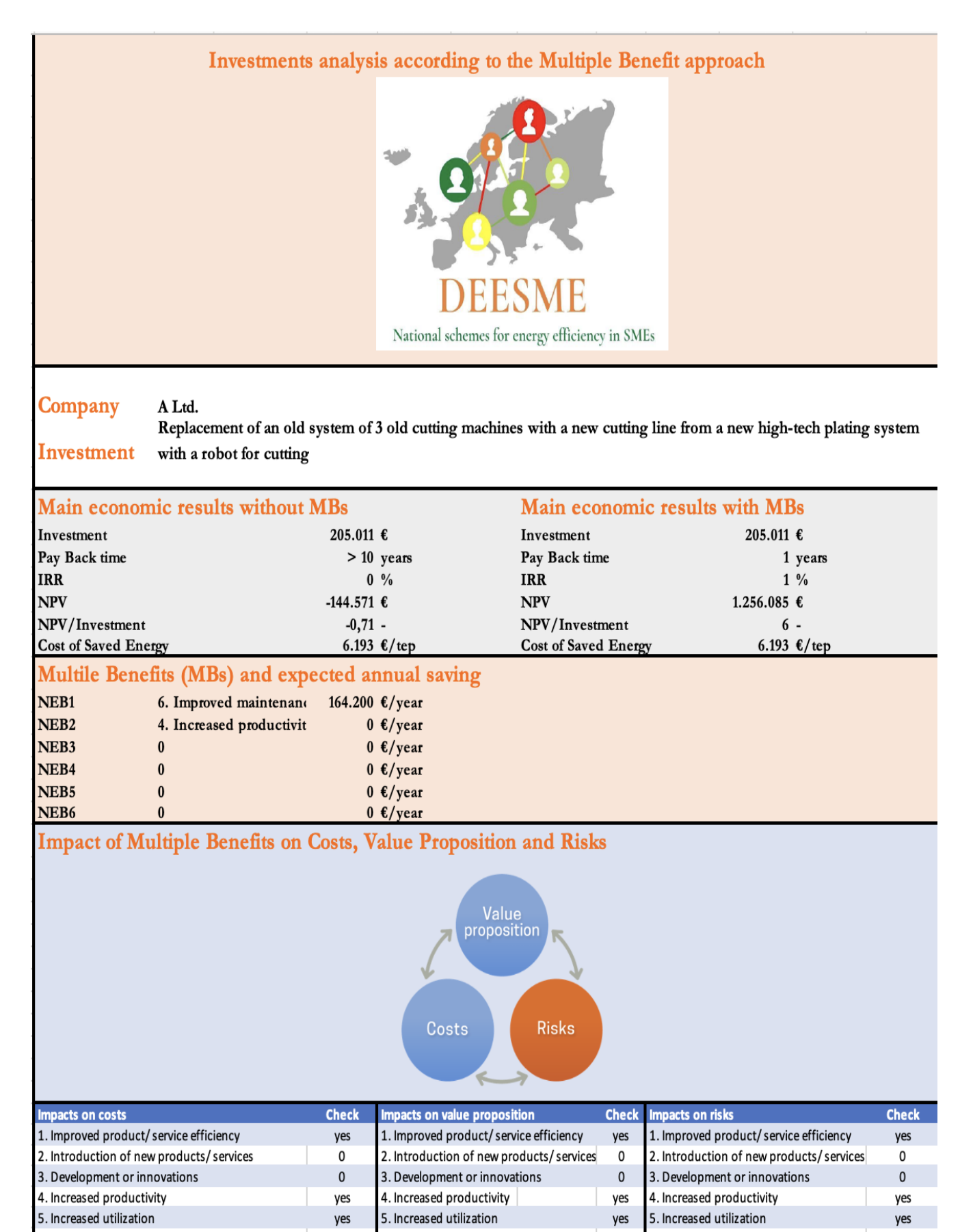

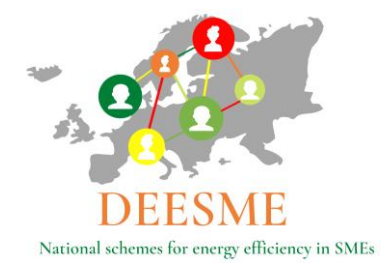

22. Increased regulatory compliance

0

22. Increased regulatory compliance

0

22. Increased regulatory compliance

0

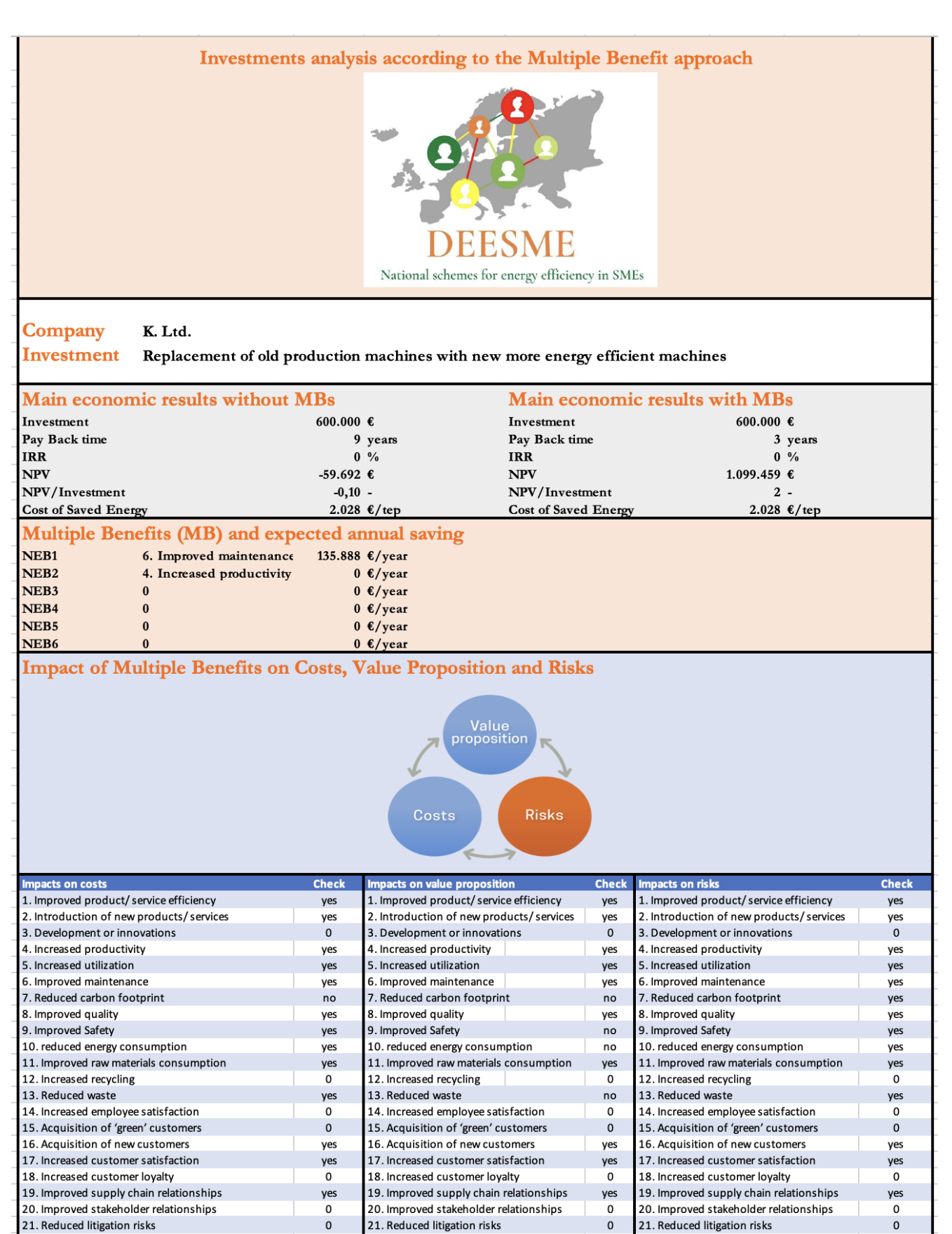

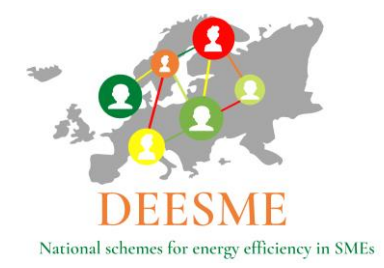

| Investmen                                                                                                    | ts analysi    | is according to the Multip                                                                                                    | le Be         | nefit approach                                                                                                    |                           |
|----------------------------------------------------------------------------------------------------|---------------|----------------------------------------------------------------------------------------------------|---------------|----------------------------------------------------------------------------------------------------|---------------------------|
|                                                                                                    |               | DEESME<br>National schemes for energy efficience                                                                                                    | cy in SM      | Es                                                                                                    |                           |
|                                                                                                    |               |                                                                                                    |               |                                                                                                    |                           |
| Investment Replacement of the ol                                                                              | d "conventio  | onal" modular line for spectacle ler                                                                                                    | nses wit      | h the new FF modular line                                                                                                    |                           |
| Main economic results withou                                                                                  | ıt MBs        | Main eco                                                                                                    | onomi         | c results with MBs                                                                                                    |                           |
| Investment                                                                                                    | 569.215       | € Investment                                                                                                    |               | 569.215 €                                                                                                    |                           |
| Pay Back time                                                                                                 | > 10          | years Pay Back tim                                                                                                    | ne            | 2 years                                                                                                    |                           |
| IRR                                                                                                    | 0             | % IRR                                                                                                    |               | 1 %                                                                                                    |                           |
| NPV                                                                                                    | -327.888      | € NPV                                                                                                    |               | 2.265.503 €                                                                                                    |                           |
| NPV/Investment                                                                                                | -0,58         | - NPV/Invest                                                                                                    | ment          | 4 -                                                                                                    |                           |
| Cost of Saved Energy                                                                                          | 4.307         | tep Cost of Saved                                                                                                    | 1 Energ       | 4.307 €/tep                                                                                                    |                           |
| Multiple Benefits (MB) and ex                                                                                 | spected a     | innual saving                                                                                                    |               |                                                                                                    |                           |
| NEB1 6. Improved maintenan                                                                                    | c 304.024     | €/year                                                                                                    |               |                                                                                                    |                           |
| NEB2 4. Increased productivi                                                                                  | ty U          | t/year<br>f/waar                                                                                                    |               |                                                                                                    |                           |
| NEB3 0                                                                                                    | 0             | €/year<br>€/vear                                                                                                    |               |                                                                                                    |                           |
| NEB5 0                                                                                                    | 0             | C/year                                                                                                    |               |                                                                                                    |                           |
| NEB6 0                                                                                                    | 0             | €/year                                                                                                    |               |                                                                                                    |                           |
|                                                                                                    |               | Value<br>proposition<br>Costs<br>Risks                                                                                                    |               |                                                                                                    |                           |
| Impacts on costs                                                                                              | Check         | Impacts on value proposition                                                                                                    | Check         | Impacts on risks                                                                                                    | Check                     |
| 1. Improved product/service efficiency                                                                        | yes           | 1. Improved product/service efficiency                                                                                                    | yes           | 1. Improved product/service efficiency                                                                                                    | yes                       |
| 2. Introduction of new products/ services                                                                     | 0             | 2. Introduction of new products/ services                                                                                                    | 0             | 2. Introduction of new products/ services                                                                                                    | 0                         |
| 4. Increased productivity                                                                                     | ves           | 4. Increased productivity                                                                                                    | ves           | 4. Increased productivity                                                                                                    | ves                       |
| 5. Increased utilization                                                                                      | yes           | 5. Increased utilization                                                                                                    | yes           | 5. Increased utilization                                                                                                    | yes                       |
| 6. Improved maintenance                                                                                       | yes           | 6. Improved maintenance                                                                                                    | yes           | 6. Improved maintenance                                                                                                    | yes                       |
| 7. Reduced carbon footprint                                                                                   | no            | 7. Reduced carbon footprint                                                                                                    | no            | 7. Reduced carbon footprint                                                                                                    | yes                       |
| 8. Improved quality                                                                                           | yes           | 8. Improved quality                                                                                                    | yes           | 8. Improved quality                                                                                                    | 0                         |
| 9. Improved Safety                                                                                            | yes           | 9. Improved Safety                                                                                                    | yes           | 9. Improved Safety                                                                                                    | yes                       |
| 11. Improved raw materials consumption                                                                        | yes           | 11. Improved raw materials consumption                                                                                                    | ves           | 11. Improved raw materials consumption                                                                                                    | ves                       |
| 12. Increased recycling                                                                                       | ves           | 12. Increased recycling                                                                                                    | no            | 12. Increased recycling                                                                                                    | ves                       |
| 13. Reduced waste                                                                                             | yes           | 13. Reduced waste                                                                                                    | yes           | 13. Reduced waste                                                                                                    | yes                       |
| 14. Increased employee satisfaction                                                                           | 0             | 14. Increased employee satisfaction                                                                                                    | 0             | 14. Increased employee satisfaction                                                                                                    | 0                         |
| 15. Acquisition of 'green' customers                                                                          | 0             | 15. Acquisition of 'green' customers                                                                                                    | 0             | 15. Acquisition of 'green' customers                                                                                                    | 0                         |
| 16. Acquisition of new customers                                                                              | yes           | 16. Acquisition of new customers                                                                                                    | yes           | 16. Acquisition of new customers                                                                                                    | yes                       |
| 17. Increased customer satisfaction                                                                           | yes           | 17. Increased customer satisfaction                                                                                                    | yes           | 17. Increased customer satisfaction                                                                                                    |                           |
| 18. Increased customer loyalty                                                                                | 0             | 18 Increased clistomer lovalty                                                                                                    | 0             | 18. Increased customer lovalty                                                                                                    | yes                       |
| 13. Improved supply chain relationships                                                                       |               | 10. Improved cumply shall relations to                                                                                                    |               | 10 Improved examply shall relation at 1                                                                                                    | yes<br>0                  |
| 20. Improved stakeholder relationships                                                                        | yes           | 19. Improved supply chain relationships                                                                                                    | yes           | 19. Improved supply chain relationships                                                                                                    | yes<br>0<br>yes           |
| 20. Improved stakeholder relationships                                                                        | yes<br>0      | 19. Improved supply chain relationships     20. Improved stakeholder relationships     11. Reduced litigation risks                                        | yes<br>0      | 19. Improved supply chain relationships<br>20. Improved stakeholder relationships<br>21. Reduced litigation risks                                        | yes<br>0<br>yes<br>0      |
| 20. Improved stakeholder relationships<br>21. Reduced litigation risks<br>22. Increased regulatory compliance | yes<br>0<br>0 | 19. Improved supply chain relationships     19. Improved stakeholder relationships     1. Reduced litigation risks     22. Increased regulatory compliance | yes<br>0<br>0 | 19. Improved supply chain relationships<br>20. Improved stakeholder relationships<br>21. Reduced litigation risks<br>22. Increased regulatory compliance | yes<br>0<br>yes<br>0<br>0 |

DEESME D3.6 - Investments analysis according to the Multiple Benefits approach

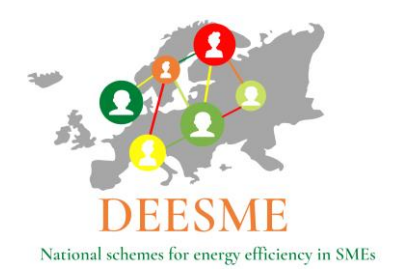

Investment analysis examples according to the MB approach tool - Germany

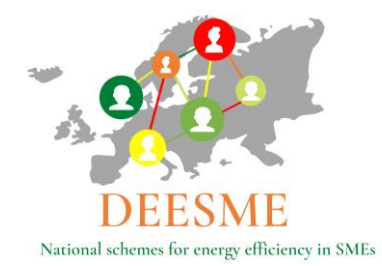

|                                                                                                    | s analys <sup>i</sup>                                                                                            | is according to the Multi                                                                                                    | ple Be                                                                                                    | enefit approach                                                                                                    |                                                                                                    |
|----------------------------------------------------------------------------------------------------|----------------------------------------------------------------------------------------------------|----------------------------------------------------------------------------------------------------|----------------------------------------------------------------------------------------------------|----------------------------------------------------------------------------------------------------|----------------------------------------------------------------------------------------------------|
|                                                                                                    |                                                                                                    | DEESME<br>National schemes for energy efficient                                                                                                    | ncy in SM                                                                                                    | Es                                                                                                    |                                                                                                    |
| Company Airportsquash<br>Investment Improvement of CHP                                                                                                    |                                                                                                    |                                                                                                    |                                                                                                    |                                                                                                    |                                                                                                    |
| Main economic results without                                                                                                    | t MRs                                                                                                    | Main ec                                                                                                    | onom                                                                                                    | ic results with MBs                                                                                                    |                                                                                                    |
| Investment                                                                                                    | 50.000                                                                                                    | € Investment                                                                                                    | Shom                                                                                                    | 50.000 €                                                                                                    |                                                                                                    |
| Pay Back time                                                                                                    | > 10                                                                                                    | years Pay Back tir                                                                                                    | ne                                                                                                    | 2 years                                                                                                    |                                                                                                    |
| IRR                                                                                                    | 0                                                                                                    | % IRR                                                                                                    |                                                                                                    | 0 %                                                                                                    |                                                                                                    |
| NPV                                                                                                    | -25.950                                                                                                    | € NPV                                                                                                    |                                                                                                    | 128.485 €                                                                                                    |                                                                                                    |
| NPV/Investment                                                                                                    | -0,52                                                                                                    | - NPV/Invest                                                                                                    | ment<br>d Eporor                                                                                                    | 3 -                                                                                                    |                                                                                                    |
| Non Energy                                                                                                    | #DIV/0:                                                                                                    |                                                                                                    | d Energy                                                                                                    | #DIV/0: C/Tep                                                                                                    |                                                                                                    |
| Non Energy benefits (MD) an                                                                                                    | a expec                                                                                                    | ted annual saving                                                                                                    |                                                                                                    |                                                                                                    |                                                                                                    |
| NEBI /. Reduced carbon lootpr<br>NEB2 17. Increased customer st                                                                                                    | 20.000                                                                                                    | €/year<br>€/year                                                                                                    |                                                                                                    |                                                                                                    |                                                                                                    |
| NEB3 0                                                                                                    | 0                                                                                                    | €/year                                                                                                    |                                                                                                    |                                                                                                    |                                                                                                    |
| NEB4 0                                                                                                    | 0                                                                                                    | €/year                                                                                                    |                                                                                                    |                                                                                                    |                                                                                                    |
| NEB5 0                                                                                                    | 0                                                                                                    | €/year                                                                                                    |                                                                                                    |                                                                                                    |                                                                                                    |
| NEB6 0                                                                                                    | 0                                                                                                    | €/year                                                                                                    |                                                                                                    |                                                                                                    |                                                                                                    |
|                                                                                                    |                                                                                                    |                                                                                                    |                                                                                                    |                                                                                                    |                                                                                                    |
|                                                                                                    |                                                                                                    | Value<br>proposition<br>Costs Risks                                                                                                    |                                                                                                    |                                                                                                    |                                                                                                    |
| Imparts on costs                                                                                                    | Check                                                                                                    | Value<br>proposition<br>Costs Risks                                                                                                    | Check                                                                                                    | Impacts on risks                                                                                                    | Check                                                                                                |
| impacts on costs<br>1. Improved product/ service efficiency                                                                                                    | Check<br>0                                                                                                    | Value<br>proposition<br>Costs Risks<br>Impacts on value proposition<br>1. Improved product/ service efficiency                                                                                                    | Check<br>0                                                                                                    | Impacts on risks<br>1. Improved product/ service efficiency                                                                                                    | Check<br>0                                                                                           |
| impacts on costs<br>1. Improved product/ service efficiency<br>2. Introduction of new products/ services                                                                                                    | Check<br>0<br>yes                                                                                                | Value<br>proposition<br>Costs Risks<br>Impacts on value proposition<br>1. Improved product/ service efficiency<br>2. Introduction of new product/services                                                                                                    | Check<br>0<br>0                                                                                                    | Impacts on risks<br>1. Improved product/ service efficiency<br>2. Introduction of new products/ services                                                                                                    | Check<br>0<br>0                                                                                      |
| Impacts on costs<br>1. Improved product/ service efficiency<br>2. Introduction of new products/ services<br>3. Development or innovations                                                                                                    | Check<br>0<br>yes<br>0                                                                                           | Value<br>proposition<br>Costs Risks<br>Costs Risks<br>Impacts on value proposition<br>1. Improved product/ service efficiency<br>2. Introduction of new products/ services<br>3. Development or innovations                                                                                                    | Check<br>0<br>0<br>yes                                                                                                | Impacts on risks<br>1. Improved product/ service efficiency<br>2. Introduction of new products/ services<br>3. Development or innovations                                                                                                    | Check<br>0<br>0                                                                                      |
| Impacts on costs  1. Improved product/ service efficiency 2. Introduction of new products/ services 3. Development or innovations 4. Increased productivity                                                                                                    | Check<br>0<br>yes<br>0                                                                                           | Value<br>proposition<br>Costs Risks<br>Costs Risks<br>Impacts on value proposition<br>1. Improved product/ service efficiency<br>2. Introduction of new products/ services<br>3. Development or innovations<br>4. Increased productivity                                                                                                    | Check<br>0<br>0<br>yes<br>0                                                                                           | Impacts on risks<br>1. Improved product/ service efficiency<br>2. Introduction of new products/ services<br>3. Development or innovations<br>4. Increased productivity                                                                                                    | Check<br>0<br>0<br>0<br>yes                                                                          |
| Impacts on costs<br>1. Improved product/ service efficiency<br>2. Introduction of new products/ services<br>3. Development or innovations<br>4. Increased productivity<br>5. Increased utilization<br>6. Improved maintenance                                                                                                    | Check<br>0<br>yes<br>0<br>0<br>0                                                                                 | Value<br>proposition<br>Costs Risks<br>Costs Risks<br>Impacts on value proposition<br>1. Improved product/ services<br>2. Introduction of new products/ services<br>3. Development or innovations<br>4. Increased productivity<br>5. Increased utilization<br>5. Increased utilization                                                                                                    | Check<br>0<br>0<br>yes<br>0<br>0                                                                                      | Impacts on risks<br>1. Improved product/ service efficiency<br>2. Introduction of new products/ services<br>3. Development or innovations<br>4. Increased productivity<br>5. Increased utilization<br>6. Impressed meintence for                                                                                                    | Check<br>0<br>0<br>0<br>yes<br>0                                                                     |
| Impacts on costs<br>1. Improved product/ service efficiency<br>2. Introduction of new products/ services<br>3. Development or innovations<br>4. Increased productivity<br>5. Increased utilization<br>6. Improved maintenance<br>2. Beduced carbon fronting                                                                                                    | Check<br>0<br>9<br>0<br>0<br>0<br>0<br>0<br>0                                                                    | Value<br>proposition<br>Costs Risks<br>Costs Risks<br>Costs Risks<br>Impacts on value proposition<br>1. Improved product/ services<br>3. Development or innovations<br>4. Increased productivity<br>5. Increased utilization<br>6. Improved maintenance<br>7. Bediured cathon focturing                                                                                                    | Check<br>0<br>0<br>0<br>9<br>0<br>0<br>0<br>0<br>0<br>0                                                               | Impacts on risks<br>1. Improved product/ service efficiency<br>2. Introduction of new products/ services<br>3. Development or innovations<br>4. Increased productivity<br>5. Increased productivity<br>5. Increased utilization<br>6. Improved maintenance<br>7. Bedured cachen foctight                                                                                                    | Check<br>0<br>0<br>yes<br>0<br>0<br>0                                                                |
| Impacts on costs<br>1. Improved product/ service efficiency<br>2. Introduction of new products/ services<br>3. Development or innovations<br>4. Increased productivity<br>5. Increased utilization<br>6. Improved maintenance<br>7. Reduced carbon footprint<br>8. Improved quality                                                                                                    | Check<br>0<br>yes<br>0<br>0<br>0<br>0<br>0                                                                       | Value<br>proposition<br>Costs Risks<br>Costs Risks<br>Costs Risks<br>Impacts on value proposition<br>I. Improved product/ service efficiency<br>I. Introduction of new products/ services<br>Development or innovations<br>I. Increased productivity<br>S. Increased utilization<br>6. Improved maintenance<br>7. Reduced carbon footprint<br>8. Improved quality                                                                                                    | Check<br>0<br>0<br>yes<br>0<br>0<br>0<br>0<br>0<br>0                                                                  | Impacts on fisks<br>1. Improved product/ service efficiency<br>2. Introduction of new products/ services<br>3. Development or innovations<br>4. Increased productivity<br>5. Increased utilization<br>6. Improved maintenance<br>7. Reduced carbon footprint<br>8. Improved quality                                                                                                    | Check<br>0<br>0<br>9<br>9<br>9<br>0<br>0<br>0<br>0<br>0                                              |
| impacts on costs<br>1. Improved product/ service efficiency<br>2. Introduction of new products/ services<br>3. Development or innovations<br>4. Increased productivity<br>5. Increased utilization<br>6. Improved maintenance<br>7. Reduced carbon footprint<br>8. Improved Safety                                                                                                    | Check<br>0<br>yes<br>0<br>0<br>0<br>0<br>0<br>0<br>0<br>0                                                        | Value<br>proposition<br>Costs Risks<br>Costs Risks<br>Costs Risks<br>Impacts on value proposition<br>I. Improved product/ service efficiency<br>I. Introduction of new products/ services<br>Development or innovations<br>I. Increased productivity<br>S. Increased utilization<br>I. Improved utilization<br>Reduced carbon footprint<br>Removed Safety                                                                                                    | Check<br>0<br>0<br>9<br>0<br>0<br>0<br>0<br>0<br>0<br>0<br>0<br>0<br>0                                                | Impacts on risks<br>1. Improved product/ service efficiency<br>2. Introduction of new products/ services<br>3. Development or innovations<br>4. Increased productivity<br>5. Increased productivity<br>5. Increased utilization<br>6. Improved maintenance<br>7. Reduced carbon footprint<br>8. Improved guality<br>9. Improved Safety                                                                                                    | Check<br>0<br>0<br>0<br>yes<br>0<br>0<br>0<br>0<br>0<br>0<br>0                                       |
| Impacts on costs<br>1. Improved product/ service efficiency<br>2. Introduction of new products/ services<br>3. Development or innovations<br>4. Increased productivity<br>5. Increased utilization<br>6. Improved duilization<br>6. Improved maintenance<br>7. Reduced carbon footprint<br>8. Improved quality<br>9. Improved Safety<br>10. reduced energy consumption                                                                                                    | Check<br>0<br>yes<br>0<br>0<br>0<br>0<br>0<br>0<br>0<br>0<br>0<br>0<br>0                                         | Value<br>proposition<br>Costs Risks<br>Costs Risks<br>Costs Risks<br>Costs Risks<br>Impacts on value proposition<br>I. Improved product/ service efficiency<br>I. Introduction of new products/ services<br>Development or innovations<br>I. Increased productivity<br>S. Increased productivity<br>S. Increased productivity<br>S. Increased utilization<br>G. Improved maintenance<br>7. Reduced carbon footprint<br>8. Improved quality<br>9. Improved Safety<br>10. reduced energy consumption                                                                                                    | Check<br>0<br>0<br>9<br>0<br>0<br>0<br>0<br>0<br>0<br>0<br>0<br>0<br>0<br>0<br>0<br>0<br>0                            | Impacts on risks<br>1. Improved product/ service efficiency<br>2. Introduction of new products/ services<br>3. Development or innovations<br>4. Increased productivity<br>5. Increased productivity<br>5. Increased utilization<br>6. Improved maintenance<br>7. Reduced carbon footprint<br>8. Improved quality<br>9. Improved Safety<br>10. reduced energy consumption                                                                                                    | Check<br>0<br>0<br>0<br>9<br>9<br>9<br>0<br>0<br>0<br>0<br>0<br>0<br>0<br>0<br>0<br>0                |
| Impacts on costs<br>1. Improved product/ service efficiency<br>2. Introduction of new products/ services<br>3. Development or innovations<br>4. Increased productivity<br>5. Increased utilization<br>6. Improved maintenance<br>7. Reduced carbon footprint<br>8. Improved quality<br>9. Improved Safety<br>10. reduced energy consumption<br>11. Improved raw materials consumption                                                                                                    | Check<br>0<br>yes<br>0<br>0<br>0<br>0<br>0<br>0<br>0<br>0<br>0<br>0<br>0                                         | Impacts on value proposition           1. Improved product/ service efficiency           2. Introduction of new products/ services           3. Development or innovations           4. Increased productivity           5. Increased productivity           6. Improved maintenance           7. Reduced carbon footprint           8. Improved quality           9. Improved Safety           10. reduced energy consumption           11. Improved raw materials consumption                                                                                                    | Check<br>0<br>0<br>0<br>0<br>0<br>0<br>0<br>0<br>0<br>0<br>0<br>0<br>0<br>0<br>0                                      | Impacts on risks<br>1. Improved product/ service efficiency<br>2. Introduction of new products/ services<br>3. Development or innovations<br>4. Increased productivity<br>5. Increased productivity<br>5. Increased utilization<br>6. Improved maintenance<br>7. Reduced carbon footprint<br>8. Improved quality<br>9. Improved Safety<br>10. reduced energy consumption<br>11. Improved raw materials consumption                                                                                                    | Check<br>0<br>0<br>0<br>0<br>9<br>9<br>9<br>0<br>0<br>0<br>0<br>0<br>0<br>0<br>0<br>0<br>0<br>0<br>0 |
| Impacts on costs  1. Improved product/ service efficiency 2. Introduction of new products/ services 3. Development or innovations 4. Increased productivity 5. Increased utilization 6. Improved maintenance 7. Reduced carbon footprint 8. Improved quality 9. Improved Safety 10. reduced energy consumption 11. Improved raw materials consumption 12. Increased recycling                                                                                                    | Check<br>0<br>yes<br>0<br>0<br>0<br>0<br>0<br>0<br>0<br>0<br>0<br>0<br>0<br>0<br>0<br>0                          | Impacts on value proposition           1. Improved product/ service efficiency           2. Introduction of new products/ services           3. Development or innovations           4. Increased productivity           5. Increased utilization           6. Improved quality           9. Improved quality           9. Improved Safety           10. reduced carbon footprint           11. Improved raw materials consumption           12. Increased recycling                                                                                                    | Check<br>0<br>0<br>0<br>0<br>0<br>0<br>0<br>0<br>0<br>0<br>0<br>0<br>0<br>0<br>0<br>0<br>0<br>0<br>0                  | Impacts on risks<br>1. Improved product/ service efficiency<br>2. Introduction of new products/ services<br>3. Development or innovations<br>4. Increased productivity<br>5. Increased utilization<br>6. Improved maintenance<br>7. Reduced carbon footprint<br>8. Improved quality<br>9. Improved Safety<br>10. reduced energy consumption<br>11. Improved raw materials consumption<br>12. Increased recycling                                                                                                    | Check<br>0<br>0<br>0<br>0<br>9<br>9<br>0<br>0<br>0<br>0<br>0<br>0<br>0<br>0<br>0<br>0<br>0<br>0<br>0 |
| Impacts on costs  1. Improved product/ service efficiency 2. Introduction of new products/ services 3. Development or innovations 4. Increased productivity 5. Increased net utilization 6. Improved maintenance 7. Reduced carbon footprint 8. Improved quality 9. Improved Safety 10. reduced energy consumption 11. Improved raw materials consumption 12. Increased recycling 13. Reduced waste                                                                                                    | Check<br>0<br>Yes<br>0<br>0<br>0<br>0<br>0<br>0<br>0<br>0<br>0<br>0<br>0<br>0<br>0<br>0<br>0<br>0<br>0<br>0<br>0 | Impacts on value proposition           1. Improved product/ service efficiency           2. Introduction of new products/ services           3. Development or innovations           4. Increased productivity           5. Increased utilization           6. Improved quality           9. Improved quality           9. Improved Safety           10. reduced earbon footprint           11. Improved raw materials consumption           12. Increased recycling           13. Reduced waste                                                                                                    | Check<br>0<br>0<br>0<br>0<br>0<br>0<br>0<br>0<br>0<br>0<br>0<br>0<br>0<br>0<br>0<br>0<br>0<br>0<br>0                  | Impacts on risks<br>1. Improved product/ service efficiency<br>2. Introduction of new products/ services<br>3. Development or innovations<br>4. Increased productivity<br>5. Increased utilization<br>6. Improved maintenance<br>7. Reduced carbon footprint<br>8. Improved quality<br>9. Improved Safety<br>10. reduced energy consumption<br>11. Improved raw materials consumption<br>12. Increased recycling<br>13. Reduced waste                                                                                                    | Check<br>0<br>0<br>0<br>0<br>9<br>0<br>0<br>0<br>0<br>0<br>0<br>0<br>0<br>0<br>0<br>0<br>0<br>0<br>0 |
| Impacts on costs  1. Improved product/ service efficiency 2. Introduction of new products/ services 3. Development or innovations 4. Increased productivity 5. Increased utilization 6. Improved maintenance 7. Reduced carbon footprint 8. Improved guality 9. Improved Safety 10. reduced energy consumption 11. Improved raw materials consumption 12. Increased recycling 13. Reduced waste 14. Increased employee satisfaction 15. Sequeiting of female substances                                                                                                    | Check<br>0<br>yes<br>0<br>0<br>0<br>0<br>0<br>0<br>0<br>0<br>0<br>0<br>0<br>0<br>0<br>0<br>0<br>0<br>0<br>0<br>0 | Value<br>proposition<br>Costs Risks<br>Costs Risks<br>Costs Risks<br>Costs Risks<br>Costs Risks<br>Impacts on value proposition<br>I. Improved product/ services<br>Development or innovations<br>I. Increased productivity<br>S. Increased utilization<br>G. Improved productivity<br>S. Increased utilization<br>G. Improved maintenance<br>Reduced carbon footprint<br>Reduced carbon footprint<br>I. Improved Safety<br>I. reduced energy consumption<br>I. Improved Safety<br>I. Increased recycling<br>I. Increased recycling<br>I. Increased energioves satisfaction<br>I. Increased energioves satisfaction<br>I. Increased energioves satisfaction<br>I. Increased energioves satisfaction                                                                                                    | Check<br>0<br>0<br>0<br>0<br>0<br>0<br>0<br>0<br>0<br>0<br>0<br>0<br>0<br>0<br>0<br>0<br>0<br>0<br>0                  | Impacts on risks 1. Improved product/ service efficiency 2. Introduction of new products/ services 3. Development or innovations 4. Increased productivity 5. Increased productivity 5. Increased utilization 6. Improved maintenance 7. Reduced carbon footprint 8. Improved quality 9. Improved Safety 10. reduced energy consumption 11. Improved raw materials consumption 12. Increased recycling 13. Reduced waste 14. Increased employee satisfaction 15. Arguitation of formation                                                                                                    | Check<br>0<br>0<br>0<br>9<br>9<br>9<br>0<br>0<br>0<br>0<br>0<br>0<br>0<br>0<br>0<br>0<br>0<br>0<br>0 |
| Impacts on costs  1. Improved product/ service efficiency 2. Introduction of new products/ services 3. Development or innovations 4. Increased productivity 5. Increased utilization 6. Improved maintenance 7. Reduced carbon footprint 8. Improved Safety 10. reduced energy consumption 11. Improved Safety 10. reduced energy consumption 12. Increased recycling 13. Reduced waste 14. Increased employee satisfaction 15. Acquisition of fareen' customers 16. Acquisition of fareen' customers                                                                                                    | Check<br>0<br>yes<br>0<br>0<br>0<br>0<br>0<br>0<br>0<br>0<br>0<br>0<br>0<br>0<br>0<br>0<br>0<br>0<br>0<br>0<br>0 | Value<br>proposition<br>Costs Risks<br>Costs Risks<br>Costs Risks<br>Costs Risks<br>Costs Risks<br>Costs Risks<br>Costs Risks<br>Costs Risks<br>Costs Risks<br>Costs Risks<br>Cost Risks<br>Cost  | Check<br>0<br>0<br>yes<br>0<br>0<br>0<br>0<br>0<br>0<br>0<br>0<br>0<br>0<br>0<br>0<br>0<br>0<br>0<br>0<br>0<br>0<br>0 | Impacts on risks<br>1. Improved product/ service efficiency<br>2. Introduction of new products/ services<br>3. Development or innovations<br>4. Increased productivity<br>5. Increased productivity<br>5. Increased productivity<br>6. Improved maintenance<br>7. Reduced carbon footprint<br>8. Improved guality<br>9. Improved Safety<br>10. reduced energy consumption<br>11. Improved Safety<br>10. reduced energy consumption<br>12. Increased recycling<br>13. Reduced waste<br>14. Increased employee satisfaction<br>15. Acquisition of "green" customers<br>16. Acquisition of new customers                                            | Check<br>0<br>0<br>0<br>0<br>0<br>0<br>0<br>0<br>0<br>0<br>0<br>0<br>0<br>0<br>0<br>0<br>0<br>0<br>0 |
| Impacts on costs  1. Improved product/ service efficiency 2. Introduction of new products/ services 3. Development or innovations 4. Increased productivity 5. Increased utilization 6. Improved maintenance 7. Reduced carbon footprint 8. Improved guality 9. Improved Safety 10. reduced energy consumption 11. Improved raw materials consumption 12. Increased recycling 13. Reduced waste 14. Increased employee satisfaction 15. Acquisition of 'green' customers 16. Acquisition of new customers 17. Increased customer satisfaction                                                                                                    | Check<br>0<br>yes<br>0<br>0<br>0<br>0<br>0<br>0<br>0<br>0<br>0<br>0<br>0<br>0<br>0<br>0<br>0<br>0<br>0<br>0<br>0 | Value<br>proposition           Costs         Risks           Impacts on value proposition           1. Improved product/ service efficiency           2. Introduction of new products/ services           3. Development or innovations           4. Increased productivity           5. Increased productivity           6. Improved maintenance           7. Reduced carbon footprint           8. Improved quality           9. Improved safety           10. reduced energy consumption           11. Improved raw materials consumption           12. Increased ercycling           13. Reduced waste           14. Increased enerployee satisfaction           15. Acquisition of 'green' customers           16. Acquisition of new customers           17. Increased customer suitsfaction                                                                                                    | Check<br>0<br>0<br>yes<br>0<br>0<br>0<br>0<br>0<br>0<br>0<br>0<br>0<br>0<br>0<br>0<br>0                               | Impacts on risks 1. Improved product/ service efficiency 2. Introduction of new products/ services 3. Development or innovations 4. Increased productivity 5. Increased productivity 5. Increased utilization 6. Improved quality 9. Improved quality 9. Improved Safety 10. reduced energy consumption 11. Improved raw materials consumption 12. Increased recycling 13. Reduced waste 14. Increased employee satisfaction 15. Acquisition of figen' customers 16. Acquisition of new customers 16. Acquisition of new customers 17. Increased custome satisfaction                                                                            | Check<br>0<br>0<br>0<br>9<br>0<br>0<br>0<br>0<br>0<br>0<br>0<br>0<br>0<br>0<br>0<br>0<br>0<br>0<br>0 |
| Impacts on costs  1. Improved product/ service efficiency 2. Introduction of new products/ services 3. Development or innovations 4. Increased productivity 5. Increased utilization 6. Improved maintenance 7. Reduced carbon footprint 8. Improved quality 9. Improved guality 9. Improved Safety 10. reduced energy consumption 11. Improved raw materials consumption 12. Increased recycling 13. Reduced waste 14. Increased employee satisfaction 15. Acquisition of 'green' customers 16. Acquisition of new customers 17. Increased customer lovalty                                                                                                    | Check<br>0<br>yes<br>0<br>0<br>0<br>0<br>0<br>0<br>0<br>0<br>0<br>0<br>0<br>0<br>0<br>0<br>0<br>0<br>0<br>0<br>0 | Impacts on value proposition           1. Improved product/ service efficiency           2. Introduction of new products/ services           3. Development or innovations           4. Increased productivity           5. Increased productivity           6. Improved maintenance           7. Reduced carbon footprint           8. Improved quality           9. Improved safety           10. reduced energy consumption           11. Improved raw materials consumption           12. Increased encycling           13. Reduced waste           14. Increased encycling           15. Acquisition of 'green' customers           16. Acquisition of new customers           17. Increased customer satisfaction           18. Increased customer lowalty                                                                                                    | Check<br>0<br>0<br>0<br>0<br>0<br>0<br>0<br>0<br>0<br>0<br>0<br>0<br>0<br>0<br>0<br>0<br>0<br>0<br>0                  | Impacts on risks 1. Improved product/ service efficiency 2. Introduction of new products/ services 3. Development or innovations 4. Increased productivity 5. Increased productivity 5. Increased productivity 6. Improved maintenance 7. Reduced carbon footprint 8. Improved quality 9. Improved Safety 10. reduced energy consumption 11. Improved raw materials consumption 12. Increased recycling 13. Reduced waste 14. Increased employee satisfaction 15. Acquisition of rigren' customers 16. Acquisition of new customers 17. Increased customer satisfaction                                                                          | Check<br>0<br>0<br>0<br>0<br>9<br>9<br>0<br>0<br>0<br>0<br>0<br>0<br>0<br>0<br>0<br>0<br>0<br>0<br>0 |
| Impacts on costs  1. Improved product/ service efficiency 2. Introduction of new products/ services 3. Development or innovations 4. Increased productivity 5. Increased productivity 5. Increased utilization 6. Improved maintenance 7. Reduced carbon footprint 8. Improved Quality 9. Improved Safety 10. reduced energy consumption 11. Improved raw materials consumption 12. Increased ercycling 13. Reduced waste 14. Increased employee satisfaction 15. Acquisition of 'new customers 16. Acquisition of new customers 17. Increased customer satisfaction 18. Increased customer loyalty 19. Improved supply (vain relationships                                                                            | Check<br>0<br>Yes<br>0<br>0<br>0<br>0<br>0<br>0<br>0<br>0<br>0<br>0<br>0<br>0<br>0<br>0<br>0<br>0<br>0<br>0<br>0 | Value<br>proposition           Costs         Risks           Impacts on value proposition           1. Improved product/ service efficiency           2. Introduction of new products/ services           3. Development or innovations           4. Increased productivity           5. Increased utilization           6. Improved quality           9. Improved Safety           10. reduced carbon footprint           8. Improved Safety           10. reduced maxte           14. Increased recycling           13. Reduced waste           14. Increased employee satisfaction           15. Acquisition of 'green' customers           16. Acquisition of new customers           17. Increased customer loyalty           19. Improved supply chain relationships                                                                                                    | Check<br>0<br>0<br>0<br>0<br>0<br>0<br>0<br>0<br>0<br>0<br>0<br>0<br>0<br>0<br>0<br>0<br>0<br>0<br>0                  | Impacts on risks 1. Improved product/ service efficiency 2. Introduction of new products/ services 3. Development or innovations 4. Increased productivity 5. Increased utilization 6. Improved maintenance 7. Reduced carbon footprint 8. Improved Safety 10. reduced energy consumption 11. Improved faw materials consumption 12. Increased recycling 13. Reduced waste 14. Increased employee satisfaction 15. Acquisition of rew customers 16. Acquisition of new customers 17. Increased customer satisfaction 18. Increased customer satisfaction 19. Improved supply chain relationships                                                 | Check<br>0<br>0<br>0<br>0<br>0<br>0<br>0<br>0<br>0<br>0<br>0<br>0<br>0<br>0<br>0<br>0<br>0<br>0<br>0 |
| Impacts on costs  1. Improved product/ service efficiency 2. Introduction of new products/ services 3. Development or innovations 4. Increased productivity 5. Increased productivity 5. Increased utilization 6. Improved maintenance 7. Reduced carbon footprint 8. Improved guality 9. Improved Safety 10. reduced energy consumption 11. Improved raw materials consumption 12. Increased recycling 13. Reduced waste 14. Increased employee satisfaction 15. Acquisition of rgreen' customers 16. Acquisition of new customers 17. Increased customer satisfaction 18. Increased customer loyalty 19. Improved stakeholder relationships                                                                          | Check<br>0<br>yes<br>0<br>0<br>0<br>0<br>0<br>0<br>0<br>0<br>0<br>0<br>0<br>0<br>0<br>0<br>0<br>0<br>0<br>0<br>0 | Value<br>proposition<br>Costs Risks<br>Costs Risks<br>Costs Risks<br>Costs Risks<br>Costs Risks<br>Costs Risks<br>Costs Risks<br>Costs Risks<br>Cost Risks<br>Cost Ri | Check<br>0<br>0<br>0<br>0<br>0<br>0<br>0<br>0<br>0<br>0<br>0<br>0<br>0<br>0<br>0<br>0<br>0<br>0<br>0                  | Impacts on risks 1. Improved product/ service efficiency 2. Introduction of new products/ services 3. Development or innovations 4. Increased productivity 5. Increased utilization 6. Improved maintenance 7. Reduced carbon footprint 8. Improved gates 10. reduced energy consumption 11. Improved Safety 10. reduced energy consumption 11. Improved raw materials consumption 12. Increased recycling 13. Reduced waste 14. Increased employee satisfaction 15. Acquisition of /green' customers 16. Acquisition of rew customers 17. Increased customer satisfaction 18. Increased customer loyalty 19. Improved stakeholder relationships | Check<br>0<br>0<br>0<br>0<br>0<br>0<br>0<br>0<br>0<br>0<br>0<br>0<br>0<br>0<br>0<br>0<br>0<br>0<br>0 |
| Impacts on costs  1. Improved product/ service efficiency 2. Introduction of new products/ services 3. Development or innovations 4. Increased productivity 5. Increased productivity 5. Increased utilization 6. Improved maintenance 7. Reduced carbon footprint 8. Improved quality 9. Improved Safety 10. reduced energy consumption 11. Improved raw materials consumption 12. Increased recycling 13. Reduced waste 14. Increased energioyee satisfaction 15. Acquisition of 'green' customers 17. Increased customer satisfaction 18. Increased customer satisfaction 18. Increased customer loyalty 19. Improved stakeholder relationships 20. Improved stakeholder relationships 21. Reduced litigation risks | Check<br>0<br>yes<br>0<br>0<br>0<br>0<br>0<br>0<br>0<br>0<br>0<br>0<br>0<br>0<br>0<br>0<br>0<br>0<br>0<br>0<br>0 | Value<br>proposition<br>Costs Risks<br>Costs Risks<br>Costs Risks<br>Costs Risks<br>Costs Risks<br>Costs Risks<br>Costs Risks<br>Costs Risks<br>Cost Risks<br>Cost Ri | Check<br>0<br>0<br>0<br>0<br>0<br>0<br>0<br>0<br>0<br>0<br>0<br>0<br>0<br>0<br>0<br>0<br>0<br>0<br>0                  | Impacts on risks 1. Improved product/ service efficiency 2. Introduction of new products/ services 3. Development or innovations 4. Increased productivity 5. Increased utilization 6. Improved maintenance 7. Reduced carbon footprint 8. Improved quality 9. Improved Safety 10. reduced energy consumption 11. Improved ray materials consumption 12. Increased recycling 13. Reduced waste 14. Increased employee satisfaction 15. Acquisition of 'green' customers 16. Acquisition of rew customers 17. Increased customer satisfaction 18. Increased customer loyalty 19. Improved stakeholder relationships 21. Reduced litigation risks  | Check<br>0<br>0<br>0<br>0<br>9<br>0<br>0<br>0<br>0<br>0<br>0<br>0<br>0<br>0<br>0<br>0<br>0<br>0<br>0 |

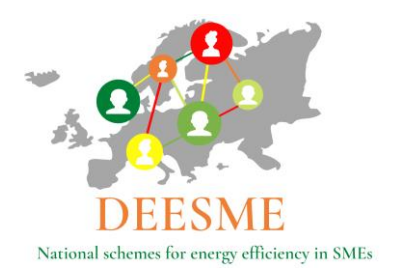